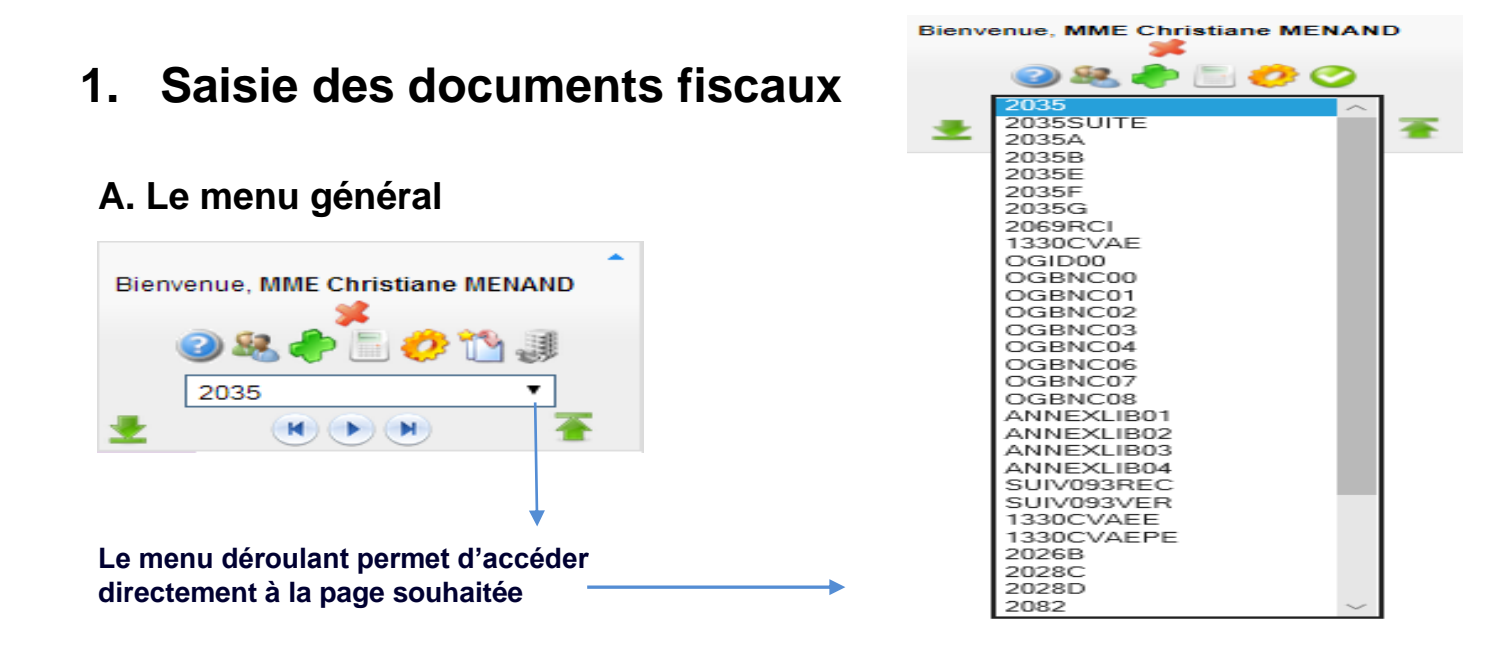

Liste déroulante pour accéder aux différentes pages à saisir :

Formulaires : 2035 et annexes, 2035A, 2035B, 2035E.

 2069 RCI crédit d'impôt formation si sollicité, 2035F & G en cas de société OGBNC (= Bordereaux d'Envoie et Informations Complémentaires)
 ANNEXLIB01, 02, 03 si vous voulez rajouter une ou des mentions expresses.

#### Le menu général vous permet de :

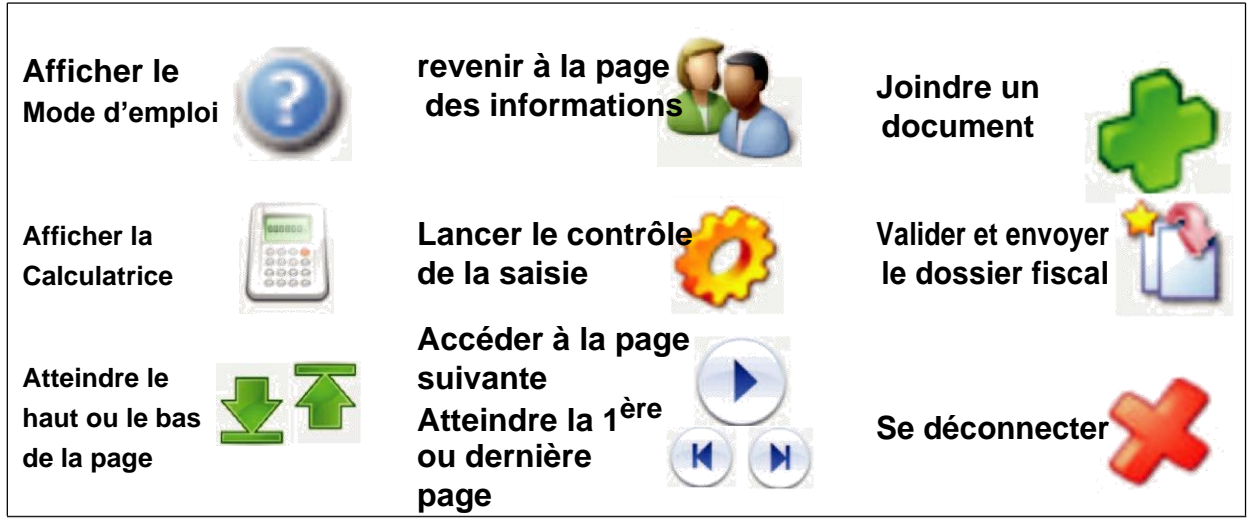

## Remarques générales :

Toutes les dates sont à saisir au format JJ/MM/AAAA

Les zones foncées sont automatiquement alimentées par une autre zone de la liasse et vous ne pouvez y accéder.

Le petit + (vert) que vous pouvez trouver en fin de certaines zones signifie que vous avez la possibilité de rajouter une ligne en cliquant dessus.

Ne pas saisir de centimes.

# 2. LA DECLARATION 2035

|                                                                                                    |                                                                                                    |                                                                          | Dern                                                                         | iere conne                                     | exion            | lie jeuul 0:                  | mars 20                    | 20 a 15:4               | +1:50                                                        |                                              |                        |
|----------------------------------------------------------------------------------------------------|----------------------------------------------------------------------------------------------------|--------------------------------------------------------------------------|------------------------------------------------------------------------------|------------------------------------------------|------------------|-------------------------------|----------------------------|-------------------------|--------------------------------------------------------------|----------------------------------------------|------------------------|
| -                                                                                                    |                                                                                                    |                                                                          |                                                                              | Liberri - Eg                                   | palind + 7       | Frankers site                 |                            | RI                      | EVENUS NON<br>REGIME DE LA                                   | COMMERCIAUX E                                | T ASSIMILES            |
|                                                                                                    |                                                                                                    |                                                                          |                                                                              | REPOBLIC                                       | DE FRA           |                               | N. 1                       |                         |                                                              | 1                                            | _                      |
| Identification du destinatair                                                                                                    | e:                                                                                                    |                                                                          |                                                                              |                                                | I                | MME                           | hristian                   | IE MEN                  | IAND                                                         |                                              |                        |
|                                                                                                    |                                                                                                    |                                                                          |                                                                              |                                                |                  |                               |                            |                         |                                                              |                                              |                        |
|                                                                                                    |                                                                                                    |                                                                          |                                                                              |                                                | 1                | 11 RU                         |                            | JAUR                    | ES                                                           |                                              |                        |
|                                                                                                    |                                                                                                    |                                                                          |                                                                              |                                                |                  | 74007                         |                            |                         |                                                              |                                              |                        |
| DECLARANT N° siret                                                                                                    | 343                                                                                                    | 3220885                                                                  |                                                                              |                                                | +                | Numór                         |                            | tvoio                   |                                                              |                                              |                        |
| Indiquez ci-contre les éver<br>(ancienne adresse en cas                                                                             | ntuelles m<br>de chang                                                                                                    | nodifications<br>gement au 1                                             | intervenu<br>er janvier                                                      | ies<br>précéden                                | at.              | Complé                        | ment ac                    | dresse                  |                                                              |                                              |                        |
| rectification des informatio                                                                                                    | ns préide                                                                                                    | entifiées sur                                                            | la déclara                                                                   | tion, etc                                      | .)               | Lieu dit                      |                            |                         |                                                              |                                              |                        |
|                                                                                                    |                                                                                                    |                                                                          |                                                                              |                                                | -                | CP                            |                            | mune                    |                                                              |                                              | Pays                   |
| Adresse des cabinets se                                                                                                    | condaire                                                                                                    |                                                                          |                                                                              |                                                |                  | Comple                        | ément a                    | dresse                  |                                                              |                                              |                        |
| Auresse des cabinets se                                                                                                    | condaire                                                                                                    |                                                                          |                                                                              |                                                |                  | Lieu dit                      |                            |                         |                                                              |                                              |                        |
|                                                                                                    |                                                                                                    |                                                                          |                                                                              |                                                | $\rightarrow$    | CP                            | Com                        | mune                    |                                                              |                                              | Pays                   |
|                                                                                                    |                                                                                                    |                                                                          |                                                                              |                                                |                  | Complé                        | ment ac                    | dresse                  |                                                              |                                              |                        |
| Adresse du domicile du                                                                                                    | declaran                                                                                                    | it:                                                                      |                                                                              |                                                |                  | Lieu dit                      |                            |                         |                                                              |                                              |                        |
|                                                                                                    | 10000                                                                                                    |                                                                          |                                                                              |                                                |                  | CP<br>Dete de d               | Com                        | mune                    |                                                              |                                              | Pays                   |
| Nature de l'activite :                                                                                                    | ASSC                                                                                                    | CIATION                                                                  | AGRE                                                                         |                                                |                  | FJ                            | Dési                       | anation                 | e la profession                                              |                                              | 01/01/201              |
|                                                                                                    |                                                                                                    |                                                                          |                                                                              |                                                |                  | Désign                        | ation (su                  | uite)                   | -                                                            |                                              |                        |
| Dénomination et adresse                                                                                                    | Grouper                                                                                                    | ment, socié                                                              | té :                                                                         |                                                |                  | Numér                         | o, type e                  | et voie                 |                                                              |                                              |                        |
|                                                                                                    |                                                                                                    |                                                                          |                                                                              |                                                |                  | Comple                        | Com                        | dresse<br>mune          |                                                              | lit                                          | Pavs                   |
| RECAPITULATION DESI                                                                                                    | ELEMEN                                                                                                    | TS D'IMPO                                                                | SITION (C                                                                    | es résult                                      | ats s            | sont a repo                   | orter sur l                | la déclai               | ation de rever                                               | us Nº 2042)                                  |                        |
| 1 - Résultat fiscal (report des                                                                                                    | s lignes 46                                                                                                    | ou 47 de l'an                                                            | nexe 20358                                                                   | 3) E                                           | -<br>Sénéfi      | ce :                          |                            |                         | 0 Défi                                                       | cit :                                        |                        |
| Revenus de capitaux mobilier                                                                                                    | s (y compri                                                                                                    | ris les crédits d                                                        | d'impots) <b>(2</b>                                                          | :1)                                            |                  |                               |                            |                         | /                                                            | ľ                                            |                        |
| Produits : subvention dé                                                                                                    | Province Province Pro | rélèvement à<br>, indemnités d                                           | la source<br>'assusranc                                                      | - Produits                                     | et chi<br>ant la | arges exclu<br>a perte d'élér | s du calcu<br>nent d'actif | I des aco<br>immobilisé | mptes d'impôt s<br>é, produits ou reo                        | ur le revenus dus :<br>ettes ayant la nature |                        |
|                                                                                                    |                                                                                                    |                                                                          | Char                                                                         | nes : les ch                                   | ame              | s ou dénense                  | di<br>es avant la          | e plus-val<br>nature de | ues définies à l'ar                                          | ticle 39 duodecies ;                         |                        |
| 1bis - résultat net de cessio                                                                                                    | on, de con                                                                                                    | icession, ou (                                                           | de sous co                                                                   | ncessions                                      | s de t           | prevets et a                  | tifs incorp                | orels as                | similés (art. 238                                            | du CGI) :                                    |                        |
| Résultat net au taux de 10 %                                                                                                    | :                                                                                                    |                                                                          |                                                                              |                                                |                  |                               |                            |                         |                                                              |                                              |                        |
| 2 - Plus-values (C) impose                                                                                                    | terme<br>able au tau                                                                                                    | ux de                                                                    | 0                                                                            | a long ter<br>(art. 238 c                      | me ex<br>quind   | xonérées<br>ecties du         |                            | 0                       | a long terme don<br>différée de 2 ans<br>(art. 20 avriadant) | Pimposition est                              |                        |
| a long terme exonérées<br>(art. 151 septies du CGI)                                                                                 |                                                                                                    |                                                                          | 0                                                                            | a long ter                                     | me er            | xonérées<br>A du CGI)         |                            | 0                       | a long terme exo<br>(art. 151 secties                        | nérées<br>B du CGI)                          |                        |
| 3 - Exonération et abatteme<br>(cocher la case ci-dessous co                                                                        | nt (C) et (2<br>rrespondar                                                                                                    | 21) pratiqués<br>nt a votre situ                                         | ation)                                                                       | Sur le t                                       | pénéfi           | ice :                         |                            |                         | Sur les plus val                                             | ues a long terme<br>taux de 12,8 %           |                        |
| Entreprise nouvelle,<br>art 44 sexies :                                                                                             | Activité<br>terr. ar                                                                                                    | exercées en :<br>t. 44 oct ou ar                                         | zone franci<br>t. 44 oct A :                                                 | ne urb.                                        |                  | Autres dis                    | spositifs :                |                         | Date de créatio<br>un des régimes                            | n (ou d'entrée) dans<br>visés ci-avant :     |                        |
| Entreprise nouvelle,                                                                                                    | Activité<br>faveur d                                                                                                    | éligible à l'éxi<br>des jeunes en                                        | onération e<br>treprises                                                     | n                                              |                  | Zones fra<br>DOM, art         | nches<br>44                |                         | Date de début o<br>création) dans l                          | l'activité (ou de<br>e régime visé ci-       |                        |
| 4 - Dont BNC non-professio                                                                                                    | innovan                                                                                                    | ntes, art. 44 se                                                         | exies A :                                                                    |                                                |                  | quaterdee                     | <u> </u>                   |                         | avant :                                                      | -                                            | 1                      |
| Bénéfice :                                                                                                    |                                                                                                    |                                                                          |                                                                              |                                                | Déf              | ficit :                       |                            |                         |                                                              | Plus-value :                                 |                        |
| Exonération sur le bénéfice no<br>professionnel                                                                                     | 'n                                                                                                    |                                                                          |                                                                              |                                                | E                | xonération s                  | ur le bénéf                | ice non pr              | ofessionnel : jeur                                           | es artistes :                                |                        |
| Plus-value à long terme impos<br>de 12,8 % :                                                                                        | ables au ta                                                                                                    |                                                                          |                                                                              |                                                |                  |                               | Plus-v                     | value à co              | urt terme :                                                  |                                              |                        |
| ayant la nature de plus-values                                                                                                    | définies à                                                                                                    | a l'art. 39 duod                                                         | écies :                                                                      | rassurance                                     | com              | pensant la p                  | erte d'un ei               | ement d'a               | ctit immobilise, pi                                          | oduits ou recettes                           |                        |
| Charges : les charges ou dépe                                                                                                    | enses ayar                                                                                                    | nt la nature de                                                          | moins-val                                                                    | ue définie à                                   | i l'art.         | 39 Juodécie                   | es :<br>Iom du loc         | niciel utili            | sé                                                           |                                              |                        |
| Votre comptabilite est-el                                                                                                    | le inform                                                                                                    | atisee ?                                                                 | Désise                                                                       |                                                |                  |                               |                            |                         |                                                              |                                              |                        |
|                                                                                                    |                                                                                                    | Numéro,                                                                  | type et v                                                                    | voie                                           | $\neg$           |                               |                            |                         | Designa                                                      | ion (suite)                                  |                        |
| Nom et adresse du consei                                                                                                    | 1:                                                                                                    | Complém                                                                  | ent adre                                                                     | esse                                           |                  |                               |                            | Lieu                    | dit                                                          |                                              |                        |
|                                                                                                    |                                                                                                    |                                                                          | Comm                                                                         | une                                            | $\vdash$         |                               |                            |                         |                                                              |                                              | Pay                    |
|                                                                                                    |                                                                                                    | CP                                                                       |                                                                              |                                                | •                |                               |                            |                         |                                                              | ite)                                         |                        |
|                                                                                                    |                                                                                                    | FJ<br>Numéro                                                             | Nom                                                                          | /oie                                           |                  |                               |                            |                         | Nom (su                                                      | ,                                            |                        |
| Nom et adresse du compt                                                                                                    | able :                                                                                                    | FJ<br>Numéro, t<br>Complém                                               | Nom<br>type et v                                                             | voie<br>esse                                   |                  |                               |                            | Lieu                    | Nom (su                                                      | ,                                            |                        |
| Nom et adresse du compt                                                                                                    | able :                                                                                                    | CP<br>FJ<br>Numéro, 1<br>Complém<br>CP                                   | Nom<br>type et v<br>ent adre<br>Comm                                         | voie<br>esse<br>une                            |                  |                               |                            | Lieu                    | _  Nom (su<br>dit                                            |                                              | Pay                    |
| Nom et adresse du compt.                                                                                                    | able :                                                                                                    | CP<br>FJ<br>Numéro, 1<br>Complém<br>CP                                   | Nom<br>type et v<br>ent adre<br>Comm                                         | voie<br>esse<br>une                            |                  | Viseur co                     | onventionr                 | Lieu                    | (Professionn                                                 | el de l'expertise com                        | Pay                    |
| Nom et adresse du compt                                                                                                    | able :<br>AGA 🖂                                                                                                    | FJ<br>Numéro, 1<br>Complém<br>CP                                         | Nom<br>type et v<br>ent adre<br>Comm                                         | voie<br>esse<br>une                            |                  | Viseur co                     | onventionr                 | Lieu                    | Nom (su<br>dit<br>(Professionn<br>Désignat                   | el de l'expertise com<br>ion (suite)         | Pay                    |
| Nom et adresse du compt<br>Visa : AGA ou OM<br>Nom de l'AGA ou de l'OMd<br>ou du viseur conventionné                                | able :<br>MGA 🗹<br>3A                                                                                                    | FJ<br>Numéro, 1<br>Complém<br>CP<br>FJ<br>11 RUE J<br>Complém            | Nom<br>type et v<br>ent adro<br>Comm<br>AAPL 7<br>EAN JA                     | voie<br>esse<br>une<br>74<br>VIRES<br>esse     |                  | Viseur co                     | onventionr                 | Lieu                    | dit<br>(Professionn<br>Désignat                              | el de l'expertise com                        | Pay                    |
| Nom et adresse du compt<br>Visa : AGA ou ON<br>Nom de l'AGA ou de l'OMO<br>ou du viseur conventionné                                | able :<br>AGA 🗹<br>3A                                                                                                    | FJ<br>Numéro,<br>Complém<br>CP<br>FJ<br>11 RUE J<br>Complém<br>74007     | Nom<br>type et v<br>ent adre<br>Comm<br>AAPL 7<br>EAN JA<br>ent adr<br>ANNE  | voie<br>esse<br>une<br>VIRES<br>esse<br>CY CED | EX               | Viseur co                     | onvention                  | Lieu<br>né 🗌            | Nom (su<br>dit<br>(Professionn<br>Désignat                   | el de l'expertise com<br>ion (suite)         | Pay<br>nptable)<br>Pay |
| Nom et adresse du compt<br>Visa : AGA ou ON<br>Nom de l'AGA ou de l'OM(<br>ou du viseur conventionné<br>N <sup>s</sup> d'agrément : | able :<br><u>AGA</u><br>3A<br>:<br>20                                                                                                    | FJ<br>FJ<br>Complém<br>CP<br>FJ<br>11 RUE J<br>Complém<br>74007<br>12740 | Nom<br>type et v<br>ent adre<br>Comm<br>AAPL 2<br>EAN JA<br>ent adr<br>ANNEC | voie<br>esse<br>une<br>VIRES<br>esse<br>CY CED |                  | Viseur co                     | onventionr                 | Lieu                    | Nom (su<br>dit<br>(Professionn<br>Désignat                   | el de l'expertise com<br>ion (suite)         | ptable)                |

Attention : certaines zones ne sont pas accessibles car les informations qu'elles contiennent sont issues d'une autre zone de la déclaration. Ex : le résultat fiscal, cette zone (bénéfice ou déficit) est calculée sur la 2035B. Par contre les informations de votre entreprise sont déjà renseignées : nom adresse, nature de l'activité, exercice, ainsi que les coordonnées de votre association.

| I - IMMOBILISATIONS ET AMORTIS                                                      | SSEMENTS (B)                                |                           |                |                      |                   |               |               | Sur la 2035 suite vous   |
|-------------------------------------------------------------------------------------|---------------------------------------------|---------------------------|----------------|----------------------|-------------------|---------------|---------------|--------------------------|
| Nature des immobilisations                                                          | Date d'acquisition ou<br>de mise en service | Prix total payé<br>T.V.A. | Montant de la  | Base<br>amortissable | Mode et taux      | Montant des a | mortissements | retrouvez vos            |
| (ou éléments décomposés)                                                            | (JJ/MWAAAA)                                 | comprise                  | T.V.A. déduite | col 2 – col 3        | d'amortissement * | antérieurs    | de l'année    | immobilisations si elles |
|                                                                                     | 1                                           | 2                         | 3              | 4                    | 5                 | 6             | 7             | ont été saisies sur le   |
| MAISON LAVERNY                                                                      | 05/09/1990                                  | 125008                    |                | 125008               |                   |               |               | précédent exercice.      |
| ETAGERES                                                                            | 11/05/1984                                  | 466                       |                | 466                  | L 20              |               |               | Sont à compléter les     |
| ETAGERES                                                                            | 21/03/1988                                  | 385                       |                | 385                  | L 20              |               |               | amortissements           |
| PHOTOCOPIEUR                                                                        | 18/04/2001                                  | 1707                      |                | 1707                 | L 20              |               |               | antérieurs et ceux de    |
| AMENAGEMENT ATEL                                                                    | 01/11/2003                                  | 7705                      | 1263           | 6442                 | L 10              |               |               | l'exercice courant. Il   |
| AGENCEMENT ATELIE                                                                   | 24/05/2004                                  | 21656                     | 3549           | 18107                | L 3.33            |               |               | convient aussi d'ajouter |
| MAC 24 POUCES                                                                       | 28/09/2007                                  |                           |                |                      | D 41.67           |               |               | les nouvelles            |
| SCANNER                                                                             | 24/10/2007                                  | 731                       | 120            | 611                  | D 41.67           |               |               | acquisitions.            |
| SUITE LOGICIELS PHO                                                                 | 15/10/2007                                  | 2655                      | 435            | 2220                 | L 100             |               |               | Pour sigutor des lignes  |
| APPLE MACBOOK                                                                       | 21/08/2008                                  | 1635                      | 268            | 1367                 | D 41.67           |               |               | cliquer sur le « + »     |
| TOYOTA PRIUS OCCAS                                                                  | 19/06/2008                                  | 19000                     |                | 19000                | L 33.33           |               |               |                          |
| MacBook                                                                             | 17/07/2009                                  | 1799                      | 295            | 1504                 | D 58.33           |               |               | /                        |
| Scanner A3                                                                          | 25/04/2010                                  | 1318                      | 216            | 1102                 | D 58.33           |               |               | $\bigvee$                |
| iMAC 27"                                                                            | 22/11/2010                                  | 1718                      | 282            | 1436                 | D 41.67           |               |               | 4                        |
|                                                                                     |                                             |                           |                |                      |                   |               |               |                          |
| Fraction d'amortissement revenant à l'associé<br>d'une société civile de moyens (B) |                                             |                           |                |                      |                   |               |               |                          |
| Total du tableau (B)                                                                |                                             | 185783                    |                | 179355               |                   | 0             | 0             |                          |
| Total général                                                                       |                                             |                           |                |                      |                   | A             | 0             |                          |

# Sur les pages 2035 A et B les gains divers, pertes diverses, divers à réintégrer et divers à déduire :

Ces zones ne sont pas accessibles directement. Pour les renseigner, compléter les tableaux correspondants qui se trouvent en bas des pages. Pour accéder à ces tableaux, dans le menu général, cliquer sur l'icône :

La somme des montants saisis se reportera dans la zone.

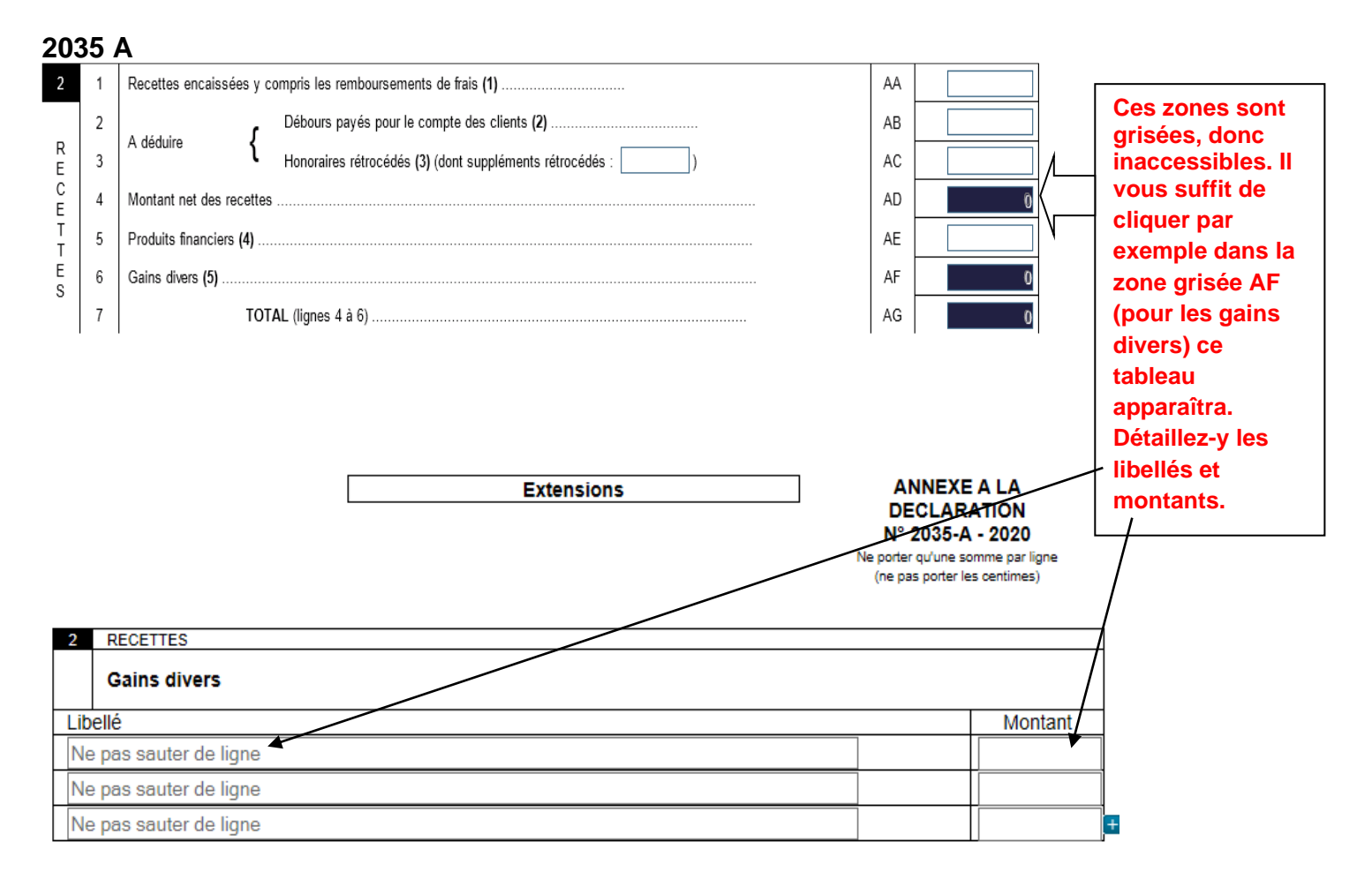

## Les frais de voiture - 2035 A

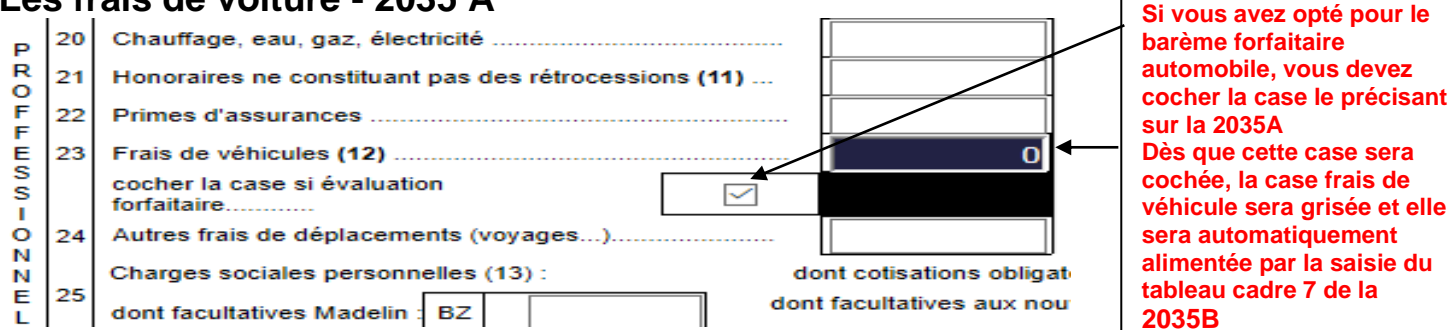

### Les cotisations facultatives LOI MADELIN - 2035 A

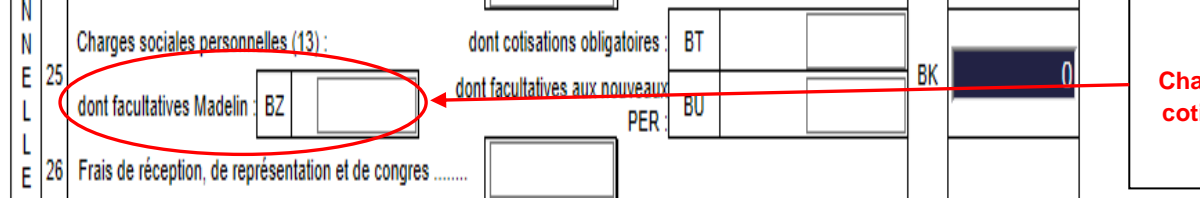

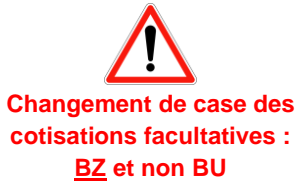

#### 2035 B

| Désignation des véhicules : Barême BIC Amo                                                                                    |                                                                                                    |              |                                  |                                |                    |            |      | nortissements<br>wés à réintégrer |                                                       |  |
|----------------------------------------------------------------------------------------------------|----------------------------------------------------------------------------------------------------|--------------|----------------------------------|--------------------------------|--------------------|------------|------|-----------------------------------|-------------------------------------------------------|--|
| Modele(s) :                                                                                                    | dele(s): Type (1) Puissance Bareme<br>BNC (2) (2) Type de carburant (3) Kilométrage professionnel déductibles |              |                                  |                                |                    |            |      | (si véł<br>im                     | nicules inscrits au<br>registre des<br>mobilisations) |  |
| PEUGEOT 208                                                                                                    | Т                                                                                                    | 6            | $\checkmark$                     |                                |                    | 1          | 5680 | 5785                              |                                                       |  |
|                                                                                                    |                                                                                                    |              |                                  |                                |                    | ۲          |      |                                   | ]                                                     |  |
|                                                                                                    |                                                                                                    | Erre<br>2035 | ur Controle AF<br>B/GE erreur In | <mark>श :</mark><br>demn KM (f | Ecart 536). A sais | sir (6321) |      |                                   | ]                                                     |  |
| - Frais réels non couverts pa                                                                                                 | ar les baremes kilo                                                                                           | métriques    | >                                |                                |                    |            |      |                                   |                                                       |  |
| Total A à reporter ligne 23 de l'annexe 2035 A ; Total B à reporter au cadre B de la page 2 de la déclaration 2035 A 5785 B 0 |                                                                                                    |              |                                  |                                |                    |            |      |                                   |                                                       |  |

Le tableau du calcul des frais forfaitaires est également repris s'il était servi sur l'exercice précédent. Il vous restera à compléter le nombre de kilomètres parcourus et le montant à déduire. Si votre calcul <u>est faux</u>, un onglet s'ouvrira.

## 2035 E : A renseigner uniquement si vos recettes sont supérieures à 152 500 € H.T.

| V* SIRET.       343220885         Nom et prénom du déclarant ou dénomination :       MME Christiane MENAND         11 RUE JEAN JAURES       11 RUE JEAN JAURES         Code postal :       74007       Ville :       ANNECYCEDEX         Sercice ouvert le       01/01/2019       et clos le :       31/12/2019       Duré en nombre de mois :       12         ARCETTES       01/01/2019       et clos le :       31/12/2019       Duré en nombre de mois :       12         ARCELTIES       01/01/2019       et clos le :       31/12/2019       Duré en nombre de mois :       12         ARCELTIES       01/01/2019       et clos le :       31/12/2019       Duré en nombre de mois :       12         ARCELTIES       01/01/2019       et clos le :       31/12/2019       Duré en nombre de mois :       12         ARCELTIES       01/01/2019       et clos le :       31/12/2019       Duré en nombre de mois :       12         Arceleties       Diversites at the method set clos in the des redevances de close in comportale is the redevances de close in comportale set set close is the redevances de close in comportale set set close is close is c                                                                                                    |                                                                                                    | E                                                                                                    | ANNEX<br>T<br>DÉTERN<br>PROD                                                                                                    | KE À LA DÉ<br>TAXE PROF<br>MINATION DE<br>DUITE AU CO                                                                                                    | CLARATION I<br>ESSIONNELL<br>E LA VALEUR A<br>DURS DE L'EXE                                                                          | N° 2035<br>E<br>JOUTÉE<br>RCICE                                                                                                    | N<br>Si ce form<br>chiffrées,<br>Ne p<br>(r      | orter quane pas p                                                          | <b>35-E</b><br>Ist déposé<br>r la case N<br>u'une som<br>porter les | 2020<br>sans informa<br>léant ci-desso<br>me par ligne<br>centimes) |
|----------------------------------------------------------------------------------------------------|----------------------------------------------------------------------------------------------------|----------------------------------------------------------------------------------------------------|----------------------------------------------------------------------------------------------------|----------------------------------------------------------------------------------------------------|----------------------------------------------------------------------------------------------------|----------------------------------------------------------------------------------------------------|--------------------------------------------------|----------------------------------------------------------------------------|---------------------------------------------------------------------|---------------------------------------------------------------------|
| Nom et prénom du déclarant ou dénomination :       IMME Christiane MENAND         Adresse professionnelle :       11 RUE JEAN JAURES         Code postal :       74007       Ville :       ANNECY CEDEX         Scence ouvert le :       01/01/2019       et clos le :       31/12/2019       Durée en nombre de mois :       12         A RECETES         Code postal :       01/01/2019       et clos le :       31/12/2019       Durée en nombre de mois :       12         A RECETES       Code postal :       01/01/2019       et clos receites provenant de l'exercice d'une profession non commerciale (deduction faile des redeuvances de des failements dots a des receites DE Indiquées aux lignes EJ à EP       EH                                                                                                    | V° SIRET.                                                                                                    |                                                                                                    | 0                                                                                                    | 343220885                                                                                                    |                                                                                                    |                                                                                                    |                                                  |                                                                            |                                                                     |                                                                     |
| Adresse professionnelle :          Adresse professionnelle :       11 RUE JEAN JAURES         Code postal :       74007       Ville :       ANNECY CEDEX         Secroice ouvert le :       01/01/2019       et ols le :       31/12/2019       Durée en nombre de mois :       12         A. ECETTES                                                                                                    | Nom et prénom du décla                                                                                                    | arant ou dénomination                                                                                                    | n: P                                                                                                    | MME Christia                                                                                                    | ne MENAND                                                                                                    |                                                                                                    |                                                  |                                                                            |                                                                     |                                                                     |
| Code postal :       74007       Vite :       ANNECY CEDEX         Service ouvert le :       01/01/2019       et clos le :       31/12/2019       Durée en nombre de mois :       12         A. ECETTES                                                                                                    | Adresse professionnelle                                                                                                    |                                                                                                    | 1                                                                                                    | 11 RUE JEAN                                                                                                    | N JAURES                                                                                                    |                                                                                                    |                                                  |                                                                            |                                                                     |                                                                     |
| Exercice ouvert le :       01/01/2019       et clos le :       31/12/2019       Durée en nombre de mois :       12         A. RECETTES       Image: State of the state of the state                                                                                  | Code postal :                                                                                                    | 74007                                                                                                    | v                                                                                                    | /ille :                                                                                                    | ANNECY CED                                                                                                    | EX                                                                                                    |                                                  |                                                                            |                                                                     |                                                                     |
| A. RECETTES         Montant net des recettes provenant de l'exercice d'une profession non commerciale (déduction faite des redevances de contraines de rimprimé 2035 A et des recettes DF indiquées au cadre 6 de l'imprimé 2035 D       EF         Gains divers (à l'exclusion des remboursements de crédit de TVA)       EG         Gains divers (à l'exclusion des remboursements de crédit de TVA)       EG         TVA déductible afferente aux dépenses visées aux lignes EJ à EP       EH         Plus-value de cession d'éléments d'immobilisations corporelles et incorporelles lorsqu'elle se rapportent à une activité       EN         B. DÉPENSES       EJ         Variation de stock       EL         Services extérieurs à l'exception des loyers et redevances       EL         Loyers et redevances, à l'exeception de location de plus de 6 mois       EM         Frais de transports et de déplacements       EO         Frais divers de gestion       EQ         TVA inductuse dans les recettes mentionnées ligne EF       EQ         Frais divers de gestion       EQ         TAVa induction de location de location de location de location de location de location de location de location de location de location de plus de 6 mois       EQ         Frais divers de gestion       EQ       EP         TVA incluse dans les recettes mentionnées ligne EF       EQ       EP         Dotations aux amortissements afférents à des immobilis                                                                                                    | Exercice ouvert le :                                                                                                    | 01/01/2019                                                                                                    | et clos l                                                                                                    | le :                                                                                                    | 31/12/2019                                                                                                    | Durée en nombre d                                                                                                    | le mois :                                        |                                                                            | 12                                                                  | 2                                                                   |
| Montant net des recettes provenant de l'exercice d'une profession non commerciale (déduction faite des redevances de EF       EF         Gains divers (à l'exclusion des remboursements de crédit de TVA)       EG       EG         Gains divers (à l'exclusion des remboursements de crédit de TVA)       EG       EH         TVA déductible afférente aux dépenses visées aux lignes EJ à EP       EH       EH         Plus-value de cession d'éléments d'immobilisations corporelles et incorporelles lorsqu'elle se rapportent à une activité       EN       EN         B. DÉPENSES       EJ       EI       EI         Achats       EJ       EL       EI         Variation de stock       EL       EL       EI         Services extérieurs à l'exception des loyers et redevances       EL       EI       EI         optimiser de gestion       EI destructes de faiseres et assimilées, contributions de nouvelles mises à disposition dans le cadre d'une convention de location-       EM       EM         Frais de transports et de déplacements       EP       EQ       EI       EI         TVA incluse dans les recettes mentionnées ligne EF       EQ       EQ       EI       EI       EI       EI       EI       EI       EI       EI       EI       EI       EI       EI       EI       EI       EI       EI       EI       EI                                                                                                    | A. RECETTES                                                                                                    |                                                                                                    |                                                                                                    |                                                                                                    |                                                                                                    |                                                                                                    |                                                  |                                                                            |                                                                     |                                                                     |
| Constraints in lightness of the data with the interpolate scale of the interpolate scale of the interpolate scale o | Montant net des recettes                                                                                                    | s provenant de l'exerci                                                                                                    | ice d'une p                                                                                                    | profession non c                                                                                                    | ommerciale (déduction                                                                                                    | faite des redevances de                                                                                                    |                                                  | EF                                                                         | [                                                                   |                                                                     |
| TVA déductible afférente aux dépenses visées aux lignes EJ à EP       EH         Plus-value de cession d'éléments d'immobilisations corporelles et incorporelles lorsqu'elle se rapportent à une activité       EN         Plus-value de cession d'éléments d'immobilisations corporelles et incorporelles lorsqu'elle se rapportent à une activité       EN         B. DÉPENSES       Total 1       EI         Achats       EJ       EX         Variation de stock       EK       EX         Services extérieurs à l'exception des loyers et redevances       EL       EL         Loyers et redevances, à rexecuption de ceux afferent à des immobilisations corporelles mises à disposition dans le cadre d'une convention de location-gérance ou convention de plus de 6 mois       EN         Frais de transports et de déplacements       EO       EP         Frais divers de gestion       EQ       EP         TVA incluse dans les recettes mentionnées ligne EF       EQ       ER         Taxes sur le chiffre d'affaires et assimilées, contributions indirectes, taxe intérieure de consommation sur les produits       ER       EU         Dotations aux amortissements afférents à des immobilisations corporelles mises à la disposition dans le cadre d'une course d'une convention de location       EU       EU         Moins-values de cession d'éléments d'une doute d'une doute d'une course d'une course d'une course d'une course d'une course d'une course d'une course d'une course d'une course d'une course d'                                                                                                    | Gains divers (à l'exclusio                                                                                                    | on des remboursemen                                                                                                    | nts de créd                                                                                                    | lit de TVA)                                                                                                    | de l'imprime 2035 B)                                                                                                    |                                                                                                    |                                                  | EG                                                                         | Γ                                                                   |                                                                     |
| Plus-value de cesion d'éléments d'immobilisations corporelles et incorporelles lorsqu'elle se rapportent à une activité       EN         Plus-value de cesion d'éléments d'immobilisations corporelles et incorporelles lorsqu'elle se rapportent à une activité       EN         B. DÉPENSES       Total 1       EI         Achats       EJ       EK         Variation de stock       EK       EL         Services extérieurs à l'exception des loyers et redevances       EL       EL         Loyers et redevances, à l'exception de ceux afferent à des immobilisations corporelles mises à disposition dans le cadre d'une convention de location- gérance ou de crédit bail ou encore d'un convention de lucation de plus de 6 mois       EM         Frais de transports et de déplacements       EO       ED         TVA incluse dans les recettes mentionnées ligne EF       EQ       EQ         Taxes sur le chiffre d'affaires et assimilées, contributions indirectes, taxe intérieure de consommation sur les produits       ER       EQ         Dotations aux amortissements afférents à des immobilisations corporelles mises à la disposition dans le cadre d'une d'une d'une de convention de location de plus de 6 mois, en proportion de la seule       EU       EQ         Dotations aux amortissements afférents à des immobilisations corporelles mises à la disposition dans le cadre d'une d'une d'une de de de de de de de de de de de de de                                                                                                    |                                                                                                    |                                                                                                    |                                                                                                    |                                                                                                    |                                                                                                    |                                                                                                    |                                                  |                                                                            |                                                                     |                                                                     |
| normale et courante       Link         B. DÉPENSES       Total 1       EI         Achats       EJ       EJ         Variation de stock       EK       EL       EL         Services extérieurs à l'exception des loyers et redevances       EL       EL       EL         Loyers et redevances, à l'exception de ceux afferent à des immobilisations corporelles mises à disposition dans le cadre d'une convention de location- garance ou de crédit-bail ou encore d'un convention de location de plus de 6 mois       EM       EL       EL       <                                                                                                    | I VA deductible atterente                                                                                                    | e aux depenses visees                                                                                                    | s aux ligner                                                                                                    | s EJ à EP                                                                                                    |                                                                                                    |                                                                                                    |                                                  | EH                                                                         |                                                                     |                                                                     |
| B. DÉPENSES         Achats       EJ         Variation de stock       EK         Services extérieurs à l'exeption des loyers et redevances       EL         Loyers et redevances, à rexception de ceux afferent à des immobilisations corporelles mises à disposition dans le cadre d'une convention de location-<br>gerance ou de crédit-bail ou encore d'un convention de location de plus de 6 mois       EL         Frais de transports et de déplacements       EO       EO         Frais de transports et de déplacements       EP       EO         TVA incluse dans les recettes mentionnées ligne EF       EQ       EO         Taxes sur le chiffre d'affaires et assimilées, contributions indirectes, taxe intérieure de consommation sur les produits       ER       EC         Dotations aux amortissements afférents à des immobilisations corporelles mises à la disposition dans le cadre d'une convention de location       EU       EU         Moins-values de cession d'éléments d'immobilisations corporelles nises à la disposition dans le cadre d'une convention de location de plus de 6 mois, en proportion de la seule       EU       EU         Moins-values de cession d'éléments d'immobilisations corporelles lorsqu'elles de rapportent à une       EV       EU                                                                                                    | Plus-value de cession d'                                                                                                    | e aux depenses visees<br>'éléments d'immobilisa                                                                                                    | s aux lignes<br>ations corp                                                                                                    | s EJ à EP<br>orelles et incorp                                                                                                    | orelles lorsqu'elle se                                                                                                    | rapportent à une acti                                                                                                    | vité                                             | EH                                                                         | [                                                                   |                                                                     |
| B. DEFENSES         B. DEFENSES         Achats         Variation de stock         Services extérieurs à l'exception des loyers et redevances         Loyers et redevances, à rexeception de ceux afferent à des immobilisations corporelles mises à disposition dans le cadre d'une convention de location-gérance ou de ceduit buil ou encore d'une convention de plus de 6 mois         Frais de transports et de déplacements         Frais divers de gestion         TVA incluse dans les recettes mentionnées ligne EF         Taxes sur le chiffre d'affaires et assimilées, contributions indirectes, taxe intérieure de consommation sur les produits         Dotations aux amortissements afférents à des immobilisations corporelles mises à la disposition dans le cadre d'une d'une convention de location de location de location de plus de 6 mois, en proportion de a seule         Dotations aux amortissements d'éléments d'immobilisations corporelles lorsqu'elles de rapportent à une de cession d'éléments d'immobilisations corporelles lorsqu'elles de rapportent à une de location-gérance, de crédit-bail ou de location         Moins-values de coustion-gérance de crédit-bail ou de location         Moins-values de coustion-gérance de crédit-bail ou de location         Moins-values de coustion de location         EU         Dessense to d'éléments d'immobilisations corporelles lorsqu'elles de rapportent à une existin d'éléments d'immobilisations corporelles lorsqu'elles de rapportent à une         EU         Definité et courante   <                                                                                                    | Plus-value de cession d'<br>normale et courante                                                                                                    | e aux depenses visees<br>'éléments d'immobilisa                                                                                                    | s aux lignes<br>ations corp                                                                                                    | s EJ à EP<br>oorelles et incorp                                                                                                    | orelles lorsqu'elle se                                                                                                    | rapportent à une acti                                                                                                    | vité                                             | EH<br>EN                                                                   | [                                                                   |                                                                     |
| Variation de stock       EX         Services extérieurs à l'exception des loyers et redevances       EK         Loyers et redevances, à l'exception de ceux afferent à des immobilisations corporelles mises à disposition dans le cadre d'une convention de location-<br>gérance ou de crédit bail ou encore d'une convention de location de plus de 6 mois         Frais de transports et de déplacements       EO         Frais de transports et de déplacements       EO         Frais de transports et de déplacements       EO         Frais duvers de gestion       EO         TVA incluse dans les recettes mentionnées ligne EF       EQ         Taxes sur le chiffrie d'affaires et assimilées, contributions indirectes, taxe intérieure de consommation sur les produits       ER         Dotations aux amortissements afférents à des immobilisations corporelles mises à la disposition dans le cadre d'une<br>convention de location-gérance ou de crédit-bail ou de location       EU         Moins-values de cession d'éléments d'immobilisations corporelles tincorporelles lorsqu'elles de rapportent à une<br>activité normale et courante       EV                                                                                                    | Plus-value de cession d'<br>normale et courante                                                                                                    | aux depenses visees<br>'éléments d'immobilisa                                                                                                    | s aux ligne:<br>ations corp                                                                                                    | s EJ à EP<br>porelles et incorp                                                                                                    | oorelles lorsqu'elle se                                                                                                    | rapportent à une acti                                                                                                    | vité l<br>otal 1                                 | EH<br>EN<br>EI                                                             |                                                                     |                                                                     |
| Variation de stock       EK                                                                                                    | Plus-value de cession d'<br>normale et courante                                                                                                    | aux depenses visees<br>'éléments d'immobilisa                                                                                                    | s aux lignes<br>ations corp                                                                                                    | s EJ à EP<br>oorelles et incorp                                                                                                    | oorelles lorsqu'elle se                                                                                                    | e rapportent à une acti                                                                                                    | ivité li<br>iotal 1                              | EH<br>EN<br>EI                                                             |                                                                     |                                                                     |
| Services exterieurs à l'exeption des loyers et redevances       EL         Loyers et redevances, à l'execution de location de line mobilisations corporelles mises à disposition dans le cadre d'une convention de location-       EM         gérance ou de crédit-bail ou encere d'un convention de location de plus de 6 mois       EO         Frais de transports et de déplacements       EO         TVA incluse dans les recettes mentionnées ligne EF       EQ         Taxes sur le chiffre d'affaires et assimilées, contributions indirectes, taxe intérieure de consommation sur les produits       ER         Dotations aux amortissements afférents à des immobilisations corporelles mises à la disposition dans le cadre d'une conventin de location de plus de 6 mois       EU         période de location-gérance ou de crédit-bail ou encore d'une convention de location de plus de 6 mois, en proportion de la seule       EU         période de location-gérance, de crédit-bail ou de location       Et location       EV         Moins-values de cession d'éléments d'immobilisations corporelles tincorporelles lorsqu'elles de rapportent à une       EV         activité normale et courante       Total 2       EW                                                                                                    | Plus-value de cession d'<br>normale et courante<br>B. DÉPENSES<br>Achats                                                                                                    | aux depenses visees<br>'éléments d'immobilisa                                                                                                    | s aux ligne:<br>ations corp                                                                                                    | s EJ à EP<br>porelles et incorp                                                                                                    | oorelles lorsqu'elle se                                                                                                    | e rapportent à une acti                                                                                                    | otal 1                                           | EH<br>EN<br>EI<br>EJ                                                       |                                                                     |                                                                     |
| Loyers et reducvances, a rexecuption de ceux afferent à des immobilisations comporciles mises à disposition dans le cadre d'une convention de location-       EM         granne ou de crédit bail ou encore d'une convention de plus de 6 mois       EO                                                                                                    | Plus-value de cession d'<br>normale et courante<br>B. DÉPENSES<br>Achats<br>Variation de stock                                                                                                    | aux depenses visees<br>'éléments d'immobilisa                                                                                                    | s aux lignes                                                                                                    | s EJ à EP<br>porelles et incorp                                                                                                    | oorelles lorsqu'elle se                                                                                                    | apportent à une actir<br>T₁                                                                                                    | iotal 1                                          | EH<br>EN<br>EI<br>EJ<br>EK                                                 |                                                                     |                                                                     |
| Frais de transports et de déplacements     EO     EO       Frais divers de gestion     EP     EP       TVA incluse dans les recettes mentionnées ligne EF     EQ     EQ       Taxes sur le chiffre d'affaires et assimilées, contributions indirectes, taxe intérieure de consommation sur les produits     ER     EQ       Dotations aux amortissements afférents à des immobilisations corporelles mises à la disposition dans le cadre d'une convention de location-gérance, de crédit-bail ou encore d'une convention de location de plus de 6 mois, en proportion de la seule     EU     EU       Moins-values de cession d'éléments d'immobilisations corporelles tincorporelles lorsqu'elles de rapportent à une     EV     EV                                                                                                    | Pus-value de cession d'<br>normale et courante      B. DÉPENSES      Achats      Variation de stock      Services extérieurs à l'e.      Ieuros et ordenance                                                                                                    | aux depenses visees<br>éléments d'immobilisa<br>xeption des loyers et r                                                                                                    | s aux lignes<br>ations corp                                                                                                    | s EJ à EP<br>porelles et incorp                                                                                                    | oorelles lorsqu'elle se                                                                                                    | rapportent à une acti                                                                                                    | otal 1                                           | EH<br>EN<br>EI<br>EJ<br>EK<br>EL                                           |                                                                     |                                                                     |
| Frais divers de gestion     EP       TVA incluse dans les recettes mentionnées ligne EF     EQ       Taxes sur le chiffre d'affaires et assimilées, contributions indirectes, taxe intérieure de consommation sur les produits     ER       Dotations aux amortissements afférents à des immobilisations corporelles mises à la disposition dans le cadre d'une convention de location-gérance ou de crédit-bail ou encore d'une convention de location de plus de 6 mois, en proportion de la seule période de location-gérance, de crédit-bail ou de location     EU       Moins-values de cession d'éléments d'immobilisations corporelles et incorporelles lorsqu'elles de rapportent à une et courante     EV                                                                                                    | Plus-value de cession d'<br>normale et courante<br>B. DÉPENSES<br>Achats<br>Variation de stock<br>Services extérieurs à l'e:<br>Loyers et redevances, à<br>gérance ou de crédit-bail ou enc                                                                                                    | aux depenses visées<br>'éléments d'immobilisa<br>xeption des loyers et r<br>l'exeception de ceux afferent<br>res d'un convertion de locati                                                                                                    | s aux lignes<br>ations corp<br>redevances<br>Là des immobi<br>ion de plus de                                                                                    | s<br>s<br>s<br>s<br>s<br>s<br>s<br>s<br>s<br>s<br>s<br>s<br>s<br>s<br>s<br>s<br>s<br>s<br>s                                                              | orelles lorsqu'elle se                                                                                                    | cadre d'une convention de lo                                                                                                    | otal 1                                           | EH<br>EN<br>EI<br>EJ<br>EK<br>EL<br>EM                                     |                                                                     |                                                                     |
| TVA incluse dans les recettes mentionnées ligne EF       EQ         Taxes sur le chiffre d'affaires et assimilées, contributions indirectes, taxe intérieure de consommation sur les produits       ER         Dotations aux amortissements afférents à des immobilisations corporelles mises à la disposition dans le cadre d'une convention de location-gérance ou de crédit-bail ou encore d'une convention de location de plus de 6 mois, en proportion de la seule       EU         Moins-values de cession d'éléments d'immobilisations corporelles et incorporelles lorsqu'elles de rapportent à une et courante       EV         Total 2       EW                                                                                                    | Bus-value de cession d'<br>normale et courante     B. DÉPENSES     Achats     Variation de stock     Services extérieurs à l'e:     Loyers et redevances, à     génere ou de crédit bail ou de crédit bail ou                                                                                                    | aux depenses visees<br>éléments d'immobilise<br>xeption des loyers et r<br>rexeception de ceux afferent<br>ore d'un convention de locati-                                                                                                    | s aux ligne;<br>ations corp<br>redevances<br>t à des immobi<br>ion de plus de                                                                                   | s EJ à EP<br>porelles et incorp<br>s<br>ilisations corporelles i<br>6 mois                                                                               | norelles lorsqu'elle so                                                                                                    | e rapportent à une acti<br>Tr<br>cadre d'une convention de lo                                                                         | cotal 1                                          | EH<br>EN<br>EJ<br>EK<br>EL<br>EM<br>EO                                     |                                                                     |                                                                     |
| Taxes sur le chiffre d'affaires et assimilées, contributions indirectes, taxe intérieure de consommation sur les produits       ER         énergétiques       Dotations aux amortissements afférents à des immobilisations corporelles mises à la disposition dans le cadre d'une       EU         Dotations aux amortissements afférents à des immobilisations corporelles mises à la disposition dans le cadre d'une       EU         période de location-gérance ou de crédit-bail ou encore d'une convention de location de plus de 6 mois, en proportion de la seule       EU         Moins-values de cession d'éléments d'immobilisations corporelles et incorporelles lorsqu'elles de rapportent à une       EV         activité normale et courante       Total 2       EW                                                                                                    | Pus-value de cession d'<br>normale et courante     B. DÉPENSES     Achats     Variation de stock     Services extérieurs à l'e:     Loyers et redevances, à     gérance ou de crédit-ball ou enc     Frais de transports et de     Frais de vances de gestion                                                                                                    | aux depenses visees<br>éléments d'immobilisa<br>xeption des loyers et r<br>rexeception de ceux afferent<br>cere d'un convention de locati-<br>e déplacements                                                                                                    | s aux lignet<br>ations corp<br>redevances<br>t à des immobi<br>ion de plus de                                                                                   | s EJ à EP<br>porelles et incorp<br>s<br>ilisations corporelles :<br>6 mois                                                                               | norelles lorsqu'elle so                                                                                                    | e rapportent à une acti<br>Tr<br>cadre d'une convention de lo                                                                         | vité i<br>iotal 1                                | EH<br>EN<br>EI<br>EJ<br>EK<br>EL<br>EM<br>EO<br>EP                         |                                                                     |                                                                     |
| Dotations aux amortissements afférents à des immobilisations corporelles mises à la disposition dans le cadre d'une<br>convention de location-gérance ou de crédit-bail ou encore d'une convention de location de plus de 6 mois, en proportion de la seule       EU         période de location-gérance, de crédit-bail ou de location       EU       EU         Moins-values de cession d'éléments d'immobilisations corporelles et incorporelles lorsqu'elles de rapportent à une<br>activité normale et courante       EV                                                                                                    | Pus-value de cession d'<br>normale et courante     B. DÉPENSES     Achats     Variation de stock     Services extérieurs à l'e:     Loyers et redevances, à     gennee ou de crédit-bail ou ence     Frais de transports et de     Frais divers de gestion     TVA incluse dans les rec                                                                                                    | aux depenses visees<br>'éléments d'immobilisa<br>xeption des loyers et r<br>Texeception de ceux afferent<br>are d'un convention de location<br>e déplacements                                                                                                    | s aux ligne;<br>ations corp<br>redevance;<br>tá des immobi<br>ion de plus de<br>gne EF                                                                          | s EJ à EP<br>porelles et incorp<br>s<br>illisations corporelles :<br>6 mois                                                                              | nises à disposition dans le                                                                                                    | cadre d'une convention de lo                                                                                                    | vité   iotal 1  cotal 1  cotal 1                 | EH<br>EN<br>EJ<br>EK<br>EL<br>EM<br>EO<br>EP<br>EQ                         |                                                                     |                                                                     |
| Moins-values de cession d'éléments d'immobilisations corporelles et incorporelles lorsqu'elles de rapportent à une EV EV Total 2 EW                                                                                                    | Bus-value de cession d'<br>normale et courante     B. DÉPENSES     Achats     Variation de stock     Services extérieurs à l'e:     Loyers et redevances, a     gérance ou de crédit-ball ou enc     Frais de transports et de     Frais divers de gestion     TVA incluse dans les rec     Taxes sur le chiffre d'affr     énergétiques                                                                                                    | xeption des loyers et r<br>rexception des loyers et r<br>rexception de ceux afferent<br>are d'un convention de locati<br>de déplacements<br>cettes mentionnées lig<br>aires et assimilées, co                                                                                                    | s aux lignet<br>ations corp<br>redevancet<br>à des immobi<br>ion de plus de<br>gne EF<br>intributions                                                           | s<br>s<br>illisations corporelles i<br>é mois<br>s indirectes, taxe                                                                                      | mises à disposition dans le<br>intérieure de conso                                                                                   | cadre d'une convention de lo<br>mmation sur les produ                                                                                 | vité  <br>otal 1  <br>                           | EH<br>EN<br>EJ<br>EK<br>EL<br>EM<br>EO<br>EO<br>EQ<br>ER                   |                                                                     |                                                                     |
| Total 2 EW                                                                                                    | Bus-value de cession d'<br>normale et courante<br>B. DÉPENSES<br>Achats<br>Variation de stock<br>Services extérieurs à l'e:<br>Loyers et redevances, à<br>plannee ou de crédit bail ou edit<br>Frais de transports et de<br>Frais divers de gestion<br>TVA incluse dans les rec<br>Taxes sur le chiffre d'affi<br>énergétiques<br>Dotations aux amortisse<br>convention de location-gérance                                                                                                    | aux depenses visees<br>'éléments d'immobilise<br>xeption des loyers et r<br>rexeception de ceux afférent<br>ore d'un convention de locati-<br>e déplacements<br>cettes mentionnées lig<br>aires et assimilées, coi<br>ments afférents à des<br>noe ou de créditbail ou e loca-                                                   | s aux lignei<br>ations corp<br>redevances<br>à des immobilis<br>non de plus de<br>pre EF<br>ontributions<br>à immobilis,<br>encore d'une<br>ation               | s<br>sorrelles et incorp<br>s<br>illisations corporelles<br>6 mois<br>s indirectes, taxe<br>ations corporelle<br>convention de loc                       | nises à disposition dans le<br>intérieure de conso<br>25 mises à la dispositio<br>ation de plus de 6 mois                            | cadre d'une convention de lo<br>miniation sur les produ<br>n dans le cadre d'une<br>s, en proportion de la seul                       | vité i<br>iotal 1<br>kcation- E<br>its i<br>le l | EH<br>EN<br>EJ<br>EK<br>EL<br>EM<br>EO<br>EP<br>EQ<br>ER<br>EU             |                                                                     |                                                                     |
|                                                                                                    | Dis-value de cession d'<br>normale et courante     Dis-value de cession d'<br>normale et courante     Dis-value de cession d'<br>B. DÉPENSES     Achats     Variation de stock     Services extérieurs à l'e:<br>Loyers et redevances, à<br>gérance ou de crédit-bail ou enc<br>Frais de transports et de<br>Frais divers de gestion     TVA incluse dans les rec<br>Taxes sur le chiffre d'affa<br>énergéliques     Dotations aux meation-gérance<br>Moins-values de cession<br>activité normale et courar | aux depenses visees<br>éléments d'immobilise<br>xeption des loyers et r<br>rexcoption de ceux afférent<br>or d'un convention de locati-<br>e déplacements<br>cettes mentionnées lig<br>aires et assimilées, co<br>oments afférente à des<br>mes ou de créatibail ou ex<br>a de créatibail ou ex<br>a de créatibail ou ex<br>ante | s aux lignet<br>ations corp<br>redevances<br>à des immobi<br>ion de plus de<br>pne EF<br>intributions<br>s immobilis,<br>ricons d'une<br>ation<br>ilisations co | s<br>sorrelles et incorp<br>s<br>ilisations corporelles<br>6 mois<br>s indirectes, taxe<br>ations corporelles<br>convention de loc<br>orporelles et inco | mises à disposition dans le<br>intérieure de conso<br>es mises à la dispositio<br>action de plus de 6 mois<br>orporelles lorsqu'elle | cadre d'une convention de lo<br>mmation sur les produ<br>n dans le cadre d'une<br>, en proportion de la seul<br>s de rapportent à une | vité i<br>iotal 1                                | EH<br>EN<br>EJ<br>EK<br>EL<br>EM<br>EO<br>EP<br>EQ<br>ER<br>EQ<br>ER<br>EU |                                                                     |                                                                     |

### 1330 CVAE

|                              | Dernièr<br>DECLARATION DE I<br>(ELEMENTS DE RI<br>VALEUR | IS SOMMES<br>re connexio<br>LA VALEU<br>SAI<br>EPARTITI<br>AJOUTEI | le vendredi 06<br>n le jeudi 05 m<br>JR AJOUTEE<br>LARIES.<br>ON DE LA CO<br>E DES ENTR | mars 2020 08:43<br>ars 2020 à 16:01:19<br>ET DES EFFECT<br>DTISATION SUR L<br>EPRISES) | IFS<br>.A | ] '    | DGFIP N° 1<br>202 | 330-CVAE<br>20 |
|------------------------------|----------------------------------------------------------|--------------------------------------------------------------------|-----------------------------------------------------------------------------------------|----------------------------------------------------------------------------------------|-----------|--------|-------------------|----------------|
| DÉNOMINATION DE L'EI         | NTREPRISE MME Christia                                   | ne MEN                                                             | AND                                                                                     |                                                                                        |           |        |                   |                |
| ADRESSE (voie)               | 11 RUE JEAN JAURES                                       |                                                                    |                                                                                         |                                                                                        |           |        |                   |                |
| CODE POSTAL :                | 74007                                                    |                                                                    |                                                                                         | VILLE :                                                                                | AN        | NECY C | EDEX              |                |
|                              |                                                          |                                                                    |                                                                                         | N° SI                                                                                  | RET       | 34322  | 0885              |                |
| I. MONTANT DE LA VAL         | EUR AJOUTEE :                                            |                                                                    |                                                                                         |                                                                                        |           |        |                   |                |
| PERIODE DE REFEREN           | CE                                                       |                                                                    | Exercice du :                                                                           | 01/01/201                                                                              | 9         | au :   | 31/12/2           | 019            |
| VALEUR AJOUTEE SOUMIS        | E A LA CVAE                                              | A2                                                                 |                                                                                         |                                                                                        |           |        |                   |                |
| CHIFFRE D'AFFAIRES DE R      | REFERENCE                                                | A3                                                                 |                                                                                         |                                                                                        |           |        |                   |                |
| CHIFFRE D'AFFAIRES DE R      | REFERENCE DU GROUPE                                      | B6                                                                 |                                                                                         |                                                                                        |           |        |                   |                |
| DATE DE CESSATION DE L'      | ENTREPRISE                                               |                                                                    |                                                                                         |                                                                                        |           |        |                   |                |
| Déclarant :                  |                                                          |                                                                    | 1                                                                                       |                                                                                        |           |        |                   |                |
| Date :                       |                                                          | AE                                                                 |                                                                                         |                                                                                        |           |        |                   |                |
| Lieu :                       |                                                          | AF                                                                 |                                                                                         |                                                                                        |           |        |                   |                |
| Titre et Nom du signataire : |                                                          |                                                                    |                                                                                         |                                                                                        |           |        |                   |                |
| Qualité du signataire :      |                                                          |                                                                    |                                                                                         |                                                                                        |           |        |                   |                |
| II. REPARTITION DES SA       | ALARIES :                                                |                                                                    |                                                                                         |                                                                                        |           |        |                   |                |

## A remplir si les recettes sont supérieures à 500 000 euros ou non Mono-établissement.

#### 2069 RCI

| 2020                                                                                                    | Réductions et Crédits                                                                                                    | d'Impôts de l'exercice                                                                                                    | N° 2069RC                                   |  |  |  |
|----------------------------------------------------------------------------------------------------|----------------------------------------------------------------------------------------------------|----------------------------------------------------------------------------------------------------|---------------------------------------------|--|--|--|
|                                                                                                    |                                                                                                    |                                                                                                    | Néant -                                     |  |  |  |
|                                                                                                    |                                                                                                    | PME au se                                                                                                    | ens communautaire :                         |  |  |  |
| Régime de l'intégration fi<br>chacune des soc                                                                                                    | scale (article 223 A du CGI) : la soc<br>:iétés du groupe y compris sa prop                                                                                                    | iété mère du groupe doit souscrire de forn<br>pre déclaration (article 49 septies Q de l'anr                                          | nulaire N°2069-RCI pou<br>texe III au CGI). |  |  |  |
| Si vous êtes la société mère, co                                                                                                    | ocher la case ci-contre :                                                                                                    |                                                                                                    |                                             |  |  |  |
| Dénomination, n° siren de                                                                                                    | Désignation                                                                                                    |                                                                                                    |                                             |  |  |  |
| la société du groupe pour                                                                                                    | Désignation (suite)                                                                                                    | N° SIREN                                                                                                    |                                             |  |  |  |
| déposé.                                                                                                    | posé. FJ                                                                                                    |                                                                                                    |                                             |  |  |  |
| I - REDUCTIONS ET CR                                                                                                    |                                                                                                    |                                                                                                    |                                             |  |  |  |
| Туре о                                                                                                    | Ju crédit d'impôt                                                                                                    | Montant du crédit d'imp                                                                                                    | oôt                                         |  |  |  |
|                                                                                                    |                                                                                                    |                                                                                                    | +                                           |  |  |  |
| ype de crédit :                                                                                                    |                                                                                                    |                                                                                                    |                                             |  |  |  |
| AUD<br>Crédit d'impôt pour dé,<br>CIN<br>Crédit d'impôt pour dé,<br>CCI<br>Crédit d'impôt pour dé<br>CSV<br>Crédit d'impôt en faveu<br>VEL<br>Réduction d'impôt se<br>Autres crédits d'impôts<br>Réduction d'impôt en faveur du | penses de production d'œuvres audiovisu<br>penses de production d'œuvres cinémato<br>penses de production de films et d'œuvre<br>ur des entreprises de spectacles vivants n<br>r mise à disposition d'une flotte de vélos<br>mécénat - montant des dons et versemei | elles<br>graphiques<br>s audiovisuelles étrangers<br>nusicaux ou de variétés<br>nts consentis à des organismes dont le siège est situ | vé au                                       |  |  |  |
| sein de l'UE ou de l'EEE                                                                                                    | ompétitivité et l'emploi (complé                                                                                                    | ment                                                                                                    |                                             |  |  |  |
| orean a impor pour la c                                                                                                    | ompetavite et rempior (comple                                                                                                    | Dont montant préfinancé                                                                                                    |                                             |  |  |  |
| Montant des rémunératio                                                                                                    | ne versées plevcédant pas 2.5.5                                                                                                    | AlC at auvrant drait à crédit                                                                                                    |                                             |  |  |  |
| d'impôt versés à des sala                                                                                                    | riés affectés à des exploitations s                                                                                                    | ituées à Mavotte                                                                                                    | 1                                           |  |  |  |
| Montant des rémunérations élig                                                                                                    | ibles à la majoration pour les salariés des<br>indemnités de congés est mutualisé entre                                                                                                    | professions pour lesquelles le paiement des<br>les employeurs affiliés obligatoirement aux                                            | 3                                           |  |  |  |
| congés et des charges sur les i<br>caisses de compensation prévu                                                                                                    | e à l'article L. 3141-30 du code du travail                                                                                                    |                                                                                                    | 1 1                                         |  |  |  |
| congés et des charges sur les i<br>caisses de compensation prévu<br>Quote-part de crédit d'imp                                                                                                    | <u>e à l'article L. 3141-30 du code du travail</u><br>pôt résultant de la participation de                                                                                                    | l'entreprise dans des sociétés de                                                                                                    | 5                                           |  |  |  |
| congés et des charges sur les l<br>caisses de compensation prévu<br>Quote-part de crédit d'imp<br>personnes ou groupemer                                                                                                    | <u>e à l'article L. 3141-30 du code du travail</u><br>oôt résultant de la participation de<br><u>its assimilés</u>                                                                                                    | l'entreprise dans des sociétés de                                                                                                    | 5                                           |  |  |  |
| congés et des charges sur les<br>caisses de compensation prévu<br>Quote-part de crédit d'imp<br>personnes ou groupemer<br>II - CREDITS D'IMPOTS                                                                                 | e à l'article L. 3141-30 du code du travail<br>pôt résultant de la participation de<br>tts assimilés<br>AVEC DEPOT OBLIGATOIRE D                                                                                                    | l'entreprise dans des sociétés de                                                                                                    | 5                                           |  |  |  |
| congés et des charges sur les<br>caisses de compensation prévu<br>Quote-part de crédit d'imp<br>personnes ou groupemer<br>II - CREDITS D'IMPOTS                                                                                 | e à l'article L. 3141-30 du code du travail<br>pôt résultant de la participation de<br>its assimilés<br>AVEC DEPOT OBLIGATOIRE D'<br>lu crédit d'impôt                                                                                                    | l'entreprise dans des sociétés de<br>UNE DECLARATION SPECIALE<br>Montant du crédit d'imp                                              | 5                                           |  |  |  |

| )35 F et G                             | 4                      |             |             | Nous :<br>Dernière co                     | sommes le<br>nnexion le                    | vendredi 06<br>vendredi 06 | mars 2<br>mars 2 | 2020 09:<br>2020 à 0             | :37<br>18:29:2   | 25     |                                    |                                                                    |                              |                                                           |                            |               |                 |
|----------------------------------------|------------------------|-------------|-------------|-------------------------------------------|--------------------------------------------|----------------------------|------------------|----------------------------------|------------------|--------|------------------------------------|--------------------------------------------------------------------|------------------------------|-----------------------------------------------------------|----------------------------|---------------|-----------------|
|                                        |                        |             | (lis<br>fai | COMPO<br>le des person<br>t dont la socié | SITION [<br>nes ou group<br>té détient dir | DU CAPIT                   | TAL S            | OCIAL<br>s de droit<br>0 % du ca | ou de<br>apital) | s      | i ce form<br>hiffrées,<br>Ne porti | N° 203<br>nulaire est o<br>, cocher la<br>er qu'une s<br>porter le | 5-F 2<br>déposé s<br>case Né | 2020<br>ans inform<br>ant ci-des<br>ar ligne (n<br>ies) . | nations<br>sous :<br>e pas |               |                 |
| N° DE DÉPÔT                            |                        |             | ne p        | as remplir ei                             | n télédéclai                               | ration                     |                  |                                  | EX               | ERCIO  |                                    | OS LE                                                              | 31/1                         | 2/2019                                                    |                            | ]             |                 |
|                                        |                        |             | N° S        | IRET                                      |                                            |                            |                  | 34                               | 43220            | 0885   |                                    |                                                                    |                              |                                                           |                            | 1             |                 |
| DÉNOMINATION                           | DE L'ENTI              | REPRISE     | MN          | IE Christia                               | ane MEN                                    | IAND                       |                  |                                  |                  |        |                                    |                                                                    |                              |                                                           |                            |               | 202EE           |
| ADRESSE (voie)                         |                        |             | 11          | RUE JEA                                   | n jaure                                    | ES                         |                  |                                  |                  |        |                                    |                                                                    |                              |                                                           |                            | et 2035G n    | 2035F<br>e sont |
| CODE POSTAL :                          |                        |             | 740         | 07                                        | v                                          | ILLE :                     | ANN              | IECY (                           | CEDE             | X      |                                    |                                                                    |                              |                                                           |                            | ) à renseigne | r que           |
| NOMBRE TOTAL D'AS                      | SSOCIÉS C              | U ACTIONNA  | IRES PER    | SONNES MC                                 | RALES                                      |                            |                  | RE TOTA                          |                  | ARTS C | D'AC                               | TIONS                                                              |                              |                                                           | 0,00                       | l lorsque v   | ous             |
| NOMBRE TOTAL D'AS<br>PHYSIQUES DE L'EN | SSOCIÉS C<br>ITREPRISE | U ACTIONNA  | IRES PER    | SONNES                                    |                                            |                            | CORRE            | RE TOTA<br>ESPOND                | L DE P/<br>ANTES | ARTS C | DU D'AC                            | TIONS                                                              |                              |                                                           | 0,00                       | exercez v     | otre            |
| I. CAPITAL DÉT                         | ENU PA                 | R LES PER   | RSONNE      | S MORAL                                   | ES:                                        |                            | 1                | Su                               | ite              |        |                                    |                                                                    |                              |                                                           |                            | activité      | en              |
| Numéro SIREN                           |                        |             |             |                                           |                                            | Nombre de p                | parts            |                                  |                  |        |                                    | % de déte                                                          | ention                       |                                                           |                            | sociéte       | ś.              |
| Adresse N°, type et n                  | iom voie               |             |             |                                           | Compléme                                   | ent                        |                  |                                  |                  |        | lieu dit                           |                                                                    |                              |                                                           |                            | 1             |                 |
|                                        | Code post              | al          |             | Commune                                   |                                            |                            |                  |                                  | Pays             |        |                                    |                                                                    |                              |                                                           |                            | 1             |                 |
| Forme juridique                        |                        | Dénominatio | n 🗌         |                                           |                                            |                            |                  | Su                               | ite              |        |                                    |                                                                    |                              |                                                           |                            | ]             |                 |
| Numéro SIREN                           |                        |             |             |                                           |                                            | Nombre de p                | parts            |                                  |                  |        |                                    | % de déte                                                          | ention                       |                                                           |                            | ]             |                 |
| Adresse N°, type et n                  | iom voie               |             |             | _                                         | Compléme                                   | ent                        |                  |                                  |                  |        | ieu dit                            |                                                                    |                              |                                                           |                            |               |                 |
|                                        | Code posta             | al          |             | Commune                                   |                                            |                            |                  | 1                                | Pays             |        |                                    |                                                                    |                              |                                                           |                            |               |                 |

## 3. LES TABLEAUX OG = LE BORDEREAU D'ENVOI ET INFORMATIONS COMPLEMENTAIRES « PAPIER » :

Aidez-vous du bordereau papier pour saisir les tableaux suivants :

#### **OGID00 – DONNEE D'IDENTIFICATION**

| 2020                                                                                                    | DONNEES D'IDENTIFICATION                                                                                                    | OGID00                                                                                                    |               |
|----------------------------------------------------------------------------------------------------|----------------------------------------------------------------------------------------------------|----------------------------------------------------------------------------------------------------|---------------|
|                                                                                                    | IDENTIFICATION DU DOSSIER COMPTABLE                                                                                                    |                                                                                                    | 1             |
| Forme juridiqu                                                                                                    | ie (A)                                                                                                    |                                                                                                    | 1             |
| Code Activité o                                                                                                    | de la famille comptable (B)                                                                                                    |                                                                                                    | -             |
| Code Activité I                                                                                                    | Libre (C)                                                                                                    |                                                                                                    | -             |
|                                                                                                    | IDENTIFICATION DE L'EDITEUR ET DU LOGICIEL COM                                                                                                    | PTABLE                                                                                                    | -             |
| Nom de l'édite                                                                                                    | ur :                                                                                                    |                                                                                                    | 1             |
| Nom du logicie                                                                                                    | el comptable qui a produit la déclaration fiscale :                                                                                                    |                                                                                                    | Ce formulaire |
| Référence du                                                                                                    | logiciel comptable (numéros de version et de révision) :                                                                                                    |                                                                                                    | oct à romplir |
|                                                                                                    | PERIODE                                                                                                    |                                                                                                    | est a rempin  |
| Date de début                                                                                                    | exercice N format 102 : JJMMAAAA                                                                                                    |                                                                                                    | seulement     |
| Date de fin exe                                                                                                    | ercice N format 102 : JJMMAAAA                                                                                                    |                                                                                                    | Je Seulement, |
| Date d'arrêté p                                                                                                    | provisoire format 102 : JJMMAAAA                                                                                                    |                                                                                                    | pour une      |
|                                                                                                    | MONNAIE                                                                                                    |                                                                                                    |               |
| Monnaie                                                                                                    |                                                                                                    |                                                                                                    | comptabilite  |
| Situation au r                                                                                                    | regard de la TVA (E) :                                                                                                    |                                                                                                    | tenue avec un |
| (1) Recettes e                                                                                                    | xonérées en totalité de TVA                                                                                                    |                                                                                                    | 1             |
| <ul><li>(2) Recettes e</li><li>(3) Recettes s</li></ul>                                                                                    | n franchise de TVA en totalité<br>soumises en totalité à TVA                                                                                                    |                                                                                                    | logiciel.     |
| (4) Recettes s                                                                                                    | oumises partiellement à TVA                                                                                                    |                                                                                                    |               |
| Si (4) : Coeffic                                                                                                    | ient de déduction (en %)                                                                                                    |                                                                                                    |               |
|                                                                                                    | DECLARATION RECTIFICATIVE                                                                                                    |                                                                                                    |               |
| Tableaux fisca                                                                                                    | ux uniquement (D) : 1 OUI - 2 NON (D)                                                                                                    |                                                                                                    | ]             |
|                                                                                                    | ADHERENT SANS CONSEIL                                                                                                    |                                                                                                    | 1             |
|                                                                                                    | IDENTIFICATION DE L'ENTREPRISE ADHERENT                                                                                                    | E                                                                                                    | 1             |
| Je soussigné(                                                                                                    | e), MME Christiane MENAND ,                                                                                                    |                                                                                                    | -             |
|                                                                                                    | ATTESTATION                                                                                                    |                                                                                                    |               |
| atteste que la<br>l'administration                                                                                                    | comptabilité est tenue avec un logiciel conforme aux exigences techniques de<br>n fiscale en vertu d'une attestation fournie par l'éditeur du logiciel.                                                                                                    |                                                                                                    | -             |
| <ul> <li>(A) Table des</li> <li>(B) Le code a<br/>comptable. La</li> <li>(C) Le code a</li> <li>(D) La mention<br/>moins de ces</li> </ul> | formes juridiques : le contenu de la table est décrit dans le volume 3Z.<br>ctivité de la famille comptable (NAFU) est sur 6 caractères. Il est fortement préconisé lor<br>t table des codes NAFU est téléchargeable sur le site EDIFICAS.<br>ictivité doit être présent sur la demande du destinataire.<br>In Déclaration rectificative ne porte que sur les tableaux fiscaux (y compris les annexes li<br>tableaux fiscaux a été modifiée. Il s'agit donc d'indiquer seulement qu'il s'agit d'une trans-<br>ceae | s de l'envoi vers des OGA membres de la famille<br>ibres) à partir du moment où une information au<br>smission contenant ou non la rectification de la | -             |

(E) Dans les situations (1) et (2), les tableaux de rapprochements TVA ne sont pas à transmettre.

#### **OGBNC01- INFORMATIONS GENERALES**

| 2020 INFORM                                                                                   | IATIONS COMPLEMENTAIRES                                                                                        | OGBNC01 |
|-----------------------------------------------------------------------------------------------|----------------------------------------------------------------------------------------------------|---------|
|                                                                                               |                                                                                                    |         |
| Personne à contacter sur ce dossier au sein du cabinet                                        |                                                                                                    |         |
| Nom :                                                                                         |                                                                                                    |         |
| Prénom :                                                                                      |                                                                                                    |         |
| Qualité :                                                                                     |                                                                                                    |         |
| Mail :                                                                                        |                                                                                                    |         |
|                                                                                               |                                                                                                    |         |
| Libellés                                                                                      | Format/type réponses                                                                                           | Réponse |
| Statut du conjoint dans l'entreprise                                                          | 1 - collaborateur<br>2 - salarié<br>3 - associé<br>4 - ne travaille pas dans l'entreprise<br>5 - sans conjoint |         |
| Le fonds (ou la clientèle) a-t-il été créé par l'adhérent ?                                   | 1 - OUI<br>2 - NON                                                                                             |         |
| Y a-t-il d'autres sources de revenus dans le foyer ?                                          | 1 - OUI<br>2 - NON                                                                                             |         |
| Réduction d'impôt pour frais de tenue de comptabilité : y a-t-il eu renonciation volontaire ? | 1 - appliquée<br>2 - renonciation<br>3 - non applicable                                                        |         |
| Plafonnement des cotisations loi Madelin : le calcul a-t-il<br>été fait ?                     | 1 - OUI<br>2 - NON                                                                                             |         |

| été fait ?                                                                                                    | 2 - N                                                         | ON                                                                               |                                                                                        |                                        |                          |                        |          | les                        |
|----------------------------------------------------------------------------------------------------|---------------------------------------------------------------|----------------------------------------------------------------------------------|----------------------------------------------------------------------------------------|----------------------------------------|--------------------------|------------------------|----------|----------------------------|
| Si l'adhérent a cessé son activité                                                                               | Date                                                          | de la ces                                                                        | sation                                                                                 |                                        |                          |                        |          | ,                          |
| Motif de la cessation :                                                                                          | 1 - v<br>2 - v<br>3 - d<br>4 - a<br>5 - tr<br>6 - re<br>7 - d | ente<br>ente avec<br>épart en r<br>rrêt sans i<br>ansforma<br>eprise par<br>écès | départ en retraite<br>etraite sans reprise<br>reprise<br>tion juridique<br>le conjoint |                                        |                          |                        |          | réponses<br>au<br>format : |
| Ouverture d'une procédure collective                                                                             | 1 - n<br>2 - c<br>3 - s<br>4 - re<br>5 - lie                  | on<br>onciliation<br>auvegard<br>edressem<br>quidation                           | n avec accord homo<br>e<br>ent judiciaire<br>judiciare                                 | logué                                  |                          |                        |          | 1-2-3-4                    |
| L'adhérent, domicilié en France, a-t-il perçu des revenus<br>professionnels NON SALARIE de source étrangère ?    | 8 1-0<br>2-N                                                  | ON                                                                               |                                                                                        |                                        |                          |                        | ╵╵└      |                            |
| Faits significatifs, particuliers ou exceptionnels ayant une<br>(sinistre, vol. extension, concurrence)          | inciden                                                       | ce sur l'an                                                                      | nalyse des comptes                                                                     |                                        |                          |                        |          |                            |
|                                                                                                    |                                                               |                                                                                  |                                                                                        |                                        |                          |                        | 11       |                            |
|                                                                                                    |                                                               |                                                                                  |                                                                                        |                                        |                          |                        | 11       |                            |
|                                                                                                    |                                                               |                                                                                  |                                                                                        | +                                      |                          |                        | 11       |                            |
| Y a-t-il des véhicules de tourisme inscrits aux<br>immobilisations ?<br>Si oui, renseigner la liste ci-dessous : | 1 - 0<br>2 - N                                                | UI<br>ON                                                                         |                                                                                        |                                        |                          |                        | ]/       |                            |
|                                                                                                    |                                                               |                                                                                  | — <b>—</b>                                                                             |                                        |                          |                        |          |                            |
|                                                                                                    |                                                               |                                                                                  |                                                                                        |                                        |                          |                        |          |                            |
|                                                                                                    |                                                               |                                                                                  |                                                                                        |                                        |                          |                        |          |                            |
| LOCAUX PROFESSIONNELS                                                                                            |                                                               |                                                                                  |                                                                                        |                                        |                          |                        | ĺ        | []                         |
|                                                                                                    |                                                               |                                                                                  |                                                                                        |                                        |                          |                        | $\vdash$ | Indiquez le<br>mode de     |
|                                                                                                    |                                                               |                                                                                  |                                                                                        |                                        |                          |                        |          | possession                 |
|                                                                                                    |                                                               |                                                                                  |                                                                                        |                                        |                          |                        | 1        | du local                   |
|                                                                                                    | (1) B                                                         | ien inscrit                                                                      | t au registre des imr                                                                  | mobilisations - (2) Loo                | cation ou crédit         |                        | 1        |                            |
|                                                                                                    | bail i<br>mais                                                | mmobilier<br>loyer à s                                                           | r - (3) Bien non insc<br>oi même - (4) Usage                                           | rit au registre des imr<br>e gratuit - | nobilisations            |                        |          | A remplir                  |
|                                                                                                    | (5) A                                                         | bsence d                                                                         | e local professionne                                                                   |                                        |                          |                        |          | si                         |
| Désignation                                                                                                    | Туре(А)                                                       | Mode de<br>détention<br>(B)                                                      | % Prof.                                                                                | Date 1ère mise<br>en circulation       | Taux émission<br>CO2 (C) | Valeur TTC du véhicule | •        | déduction<br>des frais     |
|                                                                                                    |                                                               |                                                                                  |                                                                                        |                                        |                          |                        | ]        | REELS                      |
|                                                                                                    |                                                               |                                                                                  |                                                                                        |                                        |                          |                        | ĺ        |                            |
|                                                                                                    |                                                               |                                                                                  |                                                                                        |                                        |                          |                        | 1        |                            |
|                                                                                                    |                                                               |                                                                                  |                                                                                        |                                        |                          |                        | 1        |                            |
|                                                                                                    |                                                               |                                                                                  |                                                                                        |                                        |                          |                        | 1        |                            |
|                                                                                                    |                                                               |                                                                                  |                                                                                        |                                        |                          |                        |          |                            |
| (A) Type : 1 Tourisme, 2 Utilitaire, 3 Moto, 4 vélo, vélomoteur, so                                              | oter                                                          |                                                                                  |                                                                                        |                                        |                          |                        | +        |                            |

(B) Mode de détention : 1 Propriété, 2 Crédit bail, 3 Location Longues Durée, 4 Location courte durée ≤ 3 mois

(C) Taux d'émission de CO2 : voir rubrique V7 de la carte grise des véhicules mis en circulation à compter de juin 2004

#### **OGBNC02 - DETAILS : GAINS DIVERS, PERTES DIVERSES ET DIVERS A DEDUIRE**

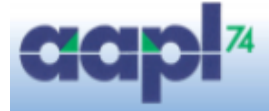

Nous sommes le vendredi 06 mars 2020 10:01 Dernière connexion le vendredi 06 mars 2020 à 08:29:25

| 2020             | DETAIL DIVERS A DE                    | DUI | RE      | OGBNC02        |
|------------------|---------------------------------------|-----|---------|----------------|
|                  |                                       |     | Néant : |                |
| Déductions fis   | cales.                                |     |         | Montant déduit |
| Plus-values :    |                                       |     |         |                |
| Plus-value co    | urt terme étalée                      |     |         |                |
| Médecins du se   | cteur 1 :                             |     |         |                |
| Déduction for    | faitaire 2% Médecin secteur 1         |     |         |                |
| Déduction for    | faitaire 3% Médecin secteur 1         |     |         |                |
| Déduction for    | faitaire groupe III Médecin secteur 1 |     |         |                |
| Divers à déduire | e:                                    |     |         |                |
|                  |                                       |     |         |                |
|                  |                                       |     |         |                |
|                  |                                       |     |         |                |
|                  |                                       |     |         |                |
|                  |                                       |     |         |                |

#### OGBNC03 - DETAIL DES DIVERS A REINTEGRER LIGNE 36 DE LA 2035

| p | 74 |
|---|----|
|   |    |

Nous sommes le vendredi 06 mars 2020 10:10 Dernière connexion le vendredi 06 mars 2020 à 08:29:25

FRAIS MIXTES DETAIL DIVERS A REINTEGRER OGBNC03 2020 Néant Mode de réintégration (1) Montant Nature de la charge. Montant Total réintégré (2) Salaires nets et charges sociales Autres impôts Loyers et charges ou Ch. de copropriété Location de matériel et mobilier Entretien réparation Chauffage, eau, gaz, électricité Assurances autres que véhicules Véhicules : Amortissement fiscalement non déductible Véhicules : Amortissement déductible quote-part privée ou salariée Véhicules : Crédit-bail fiscalement non déductible Véhicules : Crédit-bail déductible quote-part privée ou salariée Véhicules : Autres frais (ligne 23) quote-part privée ou salariée Véhicules : Intérêts d'emprunt véhicule quote-part privée ou salariée CRDS & part non déductible CSG Loi Madelin - Part non déductible Fournitures de bureau, Documentation P et T Quote-part frais de repas non déductible Intérêts d'emprunt (hors véhicule) Autres frais financiers + agios Frais de comptabilité Amendes et pénalités PVCT réintégré Moins value quote-part privée Autres

(1) Mode de réintégration : Extra comptable en « Divers à réintégrer» - Comptable en décote directe

(2) Si le montant réintégré est rempli, il doit obligatoirement y avoir un mode de réintégration. La réciproque est aussi vraie.

#### **OGBNC08 - RENSEIGNEMENTS COMPLEMENTAIRES**

2020

#### ZONES LIBRES.

| 1 | MONTANT DU RELEVE SNIR(PROFESSIONS MEDICALES)          | 0 |
|---|--------------------------------------------------------|---|
| 2 | MONTANT DECLARE PAR LES COMPAGNIES (AGENTS ASSURANCES) | 0 |
| 3 | DETAIL DES CHARGES SOCIALES PERSONNELLES OBLIGATOIRES  | 0 |
| 4 | DETAIL DES LOI MADELIN PAR NATURE                      | 0 |
| 5 | DETAIL DES AUTRES FRAIS DIVERS DE GESTION              | 0 |
| 6 | DETAIL DES FRAIS FINANCIERS ×                          | 0 |

Ce tableau est « vide » à l'écran : vous devez le remplir en fonction des informations demandées ci-dessus. En « cliquant » sur l'icône + vous obtenez des lignes supplémentaires.

#### OGBNC04 - RECONSTITUTION DE LA 2035 AU VU DE LA TRESORERIE

| Néant         Image: Code Servicion Demande - CONTRÔLE DE RÉGULARITÉ           AA         Solde financier au 31/12                                                                                                    | 2020  | IABLEAU DE PASSAGE                                         | OGBNC04 |
|----------------------------------------------------------------------------------------------------|-------|------------------------------------------------------------|---------|
| CODES       ODSERVATION DEMANDEE - CONTRÔLE DE RÉGULARITÉ         AA       Solde financier au 31/12         AB       Prélèvements personnels         AD       Capital empruné remboursé dans l'année         AD       Capital empruné remboursé dans l'année         AE       Acquisitions d'immobilisation         AF       Quote-part privée (dépenses mixtes)         AG       TVA déducible sur immobilisation         AX       TVA déducible sur immobilisation         AY       TVA déducible sur immobilisation         AZ                                                                                                    |       | Néant :                                                    |         |
| AA       Solde financier au 31/12       []                                                                                                    | CODES | OBSERVATION DEMANDEE - CONTRÔLE DE RÉGULARITÉ              |         |
| AB       Pélèvements personnels       [         AC       Versements SCM       [         AD       Capital emprunté remboursé dans l'année       [         AE       Acquisitions d'immobilisation       [         AF       Quote-part privée (dépenses mixtes)       [         AG       TVA décaiséé       [         AX       TVA décaiséé       [         AY       TVA décductible sur immobilisation       [         AZ       [       [         AZ       [       [         AJ       Solde financier au 01/01                                                                                                    | AA    | Solde financier au 31/12                                   |         |
| AC       Versements SCM       Impounté remboursé dans l'année         AD       Capital emprunté remboursé dans l'année       Impounté remboursé dans l'année         AE       Acquisitions d'immobilisation       Impounté remboursé dans l'année         AF       Quote-part privée (dépenses mixtes)       Impounté dépenses mixtes)         AG       TVA décuisisée       Impounté dépenses mixtes)         AX       TVA déductible sur immobilisation       Impounté dépenses mixtes)         AZ       Impounté services (case CY de la 2035B)       Impounté dépenses mixtes)         AZ       Impounté services (case CY de la 2035B)       Impounté députible sur biens et services (case CY de la 2035B)         AZ       Impounté services (case CY de la 2035B)       Impounté services (case CY de la 2035B)       Impounté services (case CY de la 2035B)         AL       Total A       Impounté services (case CY de la 2035B)       Impounté services (case CY de la 2035B)       Impounté services (case CY de la 2035A)         AM       Emprunt (capital repu)       Impounté services (case CY de la 2035A) (2)       Impounté services (case CY de la 2035A) (4)       Impounté services (case CY de la 2035A) (4)         AV       Total B       Impounté services (case CY de la 2035A) (4)       Impounté services (case CY de la 2035A) (4)       Impounté services (case CY de la 2035A) (4)         AQ       Total B       Impounté                                                                                                    | AB    | Prélèvements personnels                                    |         |
| AD       Capital emprunté remboursé dans l'année                                                                                                    | AC    | Versements SCM                                             |         |
| AE       Acquisitions d'immobilisation <ul> <li>AF</li> <li>Qude-part privée (dépenses mixtes)</li> <li>TVA décaissée</li> <li>TVA déductible sur immobilisation</li> <li>TVA déductible sur immobilisation</li> <li>TVA déductible sur biens et services (case CY de la 2035B)</li> <li>TVA déductible sur biens et services (case CY de la 2035B)</li> <li>TVA déductible sur biens et services (case CY de la 2035B)</li> <li>TVA déductible sur biens et services (case CY de la 2035B)</li> <li>Total A</li> <li>Total A</li> <li>Total A</li> <li>Total A</li> <li>Solde financier au 01/01</li> <li>Total A</li> <li>Solde financier au 01/01</li> <li>Total A</li> <li>Apports</li> <li>All</li> <li>Quotes-parts frais SCM</li> <li>Contraction au 01/01</li> <li>AM</li> <li>Emprunt (capital reçu)</li> <li>Contraction au 01/01</li> <li>Contraction au 01/01</li> <li>Contractin au 01/01</li> <li>Contraction au 01/01<!--</td--><td>AD</td><td>Capital emprunté remboursé dans l'année</td><td></td></li></ul>                                                                                                    | AD    | Capital emprunté remboursé dans l'année                    |         |
| AF       Quote-part privée (dépenses mixtes)         AG       TVA décaissée         AX       TVA déductible sur immobilisation         AY       TVA déductible sur biens et services (case CY de la 2035B)         AZ                                                                                                    | AE    | Acquisitions d'immobilisation                              |         |
| AG       TVA décaissée       Image: Section 2000 and the section 2000 and the section                 | AF    | Quote-part privée (dépenses mixtes)                        |         |
| AX       TVÀ déductible sur immobilisation                                                                                                    | AG    | TVA décaissée                                              |         |
| AY       TVA déductible sur biens et services (case CY de la 2035B)       Image: CY de la 2035B)         AZ       Image: CY de la 2035B)       Image: CY de la 2035B)         AZ       Image: CY de la 2035B)       Image: CY de la 2035B)         AZ       Image: CY de la 2035B)       Image: CY de la 2035B)         AZ       Image: CY de la 2035B)       Image: CY de la 2035B)         AZ       Image: CY de la 2035A) (2)       Image: CY de la 2035A) (4)         AH       Total A       Image: CY de la 2035A) (4)       Image: CY de la 2035A) (4)         AY       Solde financier au 01/01       Image: CY de la 2035A) (4)       Image: CY de la 2035A) (4)         AL       Quotes-parts frais SCM       Image: CY de la 2035A) (4)       Image: CY de la 2035A) (4)         AL       Quotes-parts frais SCM       Image: CY de la 2035A) (4)       Image: CY de la 2035A) (4)         AR       Résultat théoriques (-(1) + (2))(3)       Image: CY de la 2035A) (4)       Image: CY de la 2035A) (4)                                                                                                    | AX    | TVA déductible sur immobilisation                          |         |
| AZ                                                                                                    | AY    | TVA déductible sur biens et services (case CY de la 2035B) |         |
| AZ       Image: Constraint of the second second secon       | AZ    |                                                            |         |
| AHTotal AImage: Constraint of the second second seco | AZ    |                                                            |         |
| AJ       Solde financier au 01/01       Image: Constraint of the second second                 | АН    | Total A                                                    | 0       |
| AJ       Solde financier au 01/01                                                                                                    |       |                                                            |         |
| AK       Apports                                                                                                    | AJ    | Solde financier au 01/01                                   |         |
| AL       Quotes-parts frais SCM                                                                                                    | AK    | Apports                                                    |         |
| AM       Emprunt (capital reçu)                                                                                                    | AL    | Quotes-parts frais SCM                                     |         |
| AN       Montant encaissé suite à cession d'immobilisation       Image: Section 1         AW       TVA encaissée       Image: Section 1         AP       Frais déduits non payés, frais forfaitaires       Image: Section 1         BZ       Image: Section 1       Image: Section 1         BZ       Image: Section 1       Image: Section 1         BZ       Image: Section 1       Image: Section 1         BZ       Image: Section 1       Image: Section 1         BZ       Image: Section 1       Image: Section 1         BZ       Image: Section 1       Image: Section 1         BZ       Image: Section 1       Image: Section 1         BZ       Image: Section 1       Image: Section 1         AQ       Total B       Image: Section 1       Image: Section 1         AR       Résultat théorique (Total A - Total B) (1)       Image: Section 1       Image: Section 1         AS       Dépenses professionnelles (ligne BR de la 2035A) (2)       Image: Section 1       Image: Section 2       Image: Section 2         AU       Recettes nettes déclarées (ligne AG de la 2035A) (4)       Image: Section 2       Image: Section 2       Image: Section 2         AV       Situation à priori (= (4) - (3))       Image: Section 2       Image: Section 2       Image: Section 2                                                                                                    | AM    | Emprunt (capital reçu)                                     |         |
| AW       TVA encaissée                                                                                                    | AN    | Montant encaissé suite à cession d'immobilisation          |         |
| AP       Frais déduits non payés, frais forfaitaires                                                                                                    | AW    | TVA encaissée                                              |         |
| BZ                                                                                                    | AP    | Frais déduits non payés, frais forfaitaires                |         |
| BZ       Image: Constraint of the second second secon       | BZ    |                                                            |         |
| AQTotal BImage: Constraint of the second second seco | BZ    |                                                            |         |
| AR       Résultat théorique (Total A - Total B) (1)       0         AS       Dépenses professionnelles (ligne BR de la 2035A) (2)       0         AT       Encaissements théoriques (=(1) + (2))(3)       0         AU       Recettes nettes déclarées (ligne AG de la 2035A) (4)       0         AV       Situation à priori (= (4) - (3))       0                                                                                                    | AQ    | Total B                                                    | 0       |
| AR       Résultat théorique (Total A - Total B) (1)       0         AS       Dépenses professionnelles (ligne BR de la 2035A) (2)       0         AT       Encaissements théoriques (=(1) + (2))(3)       0         AU       Recettes nettes déclarées (ligne AG de la 2035A) (4)       0         AV       Situation à priori (= (4) - (3))       0                                                                                                    |       |                                                            |         |
| AS       Dépenses professionnelles (ligne BR de la 2035A) (2)       0         AT       Encaissements théoriques (=(1) + (2))(3)       0         AU       Recettes nettes déclarées (ligne AG de la 2035A) (4)       0         AV       Situation à priori (= (4) - (3))       0                                                                                                    | AR    | Résultat théorique (Total A - Total B) (1)                 | 0       |
| AT       Encaissements théoriques (=(1) + (2))(3)       0         AU       Recettes nettes déclarées (ligne AG de la 2035A) (4)       Image: Comparison of the sector of the sector of the se                                                            | AS    | Dépenses professionnelles (ligne BR de la 2035A) (2)       | 0       |
| AU       Recettes nettes déclarées (ligne AG de la 2035A) (4)                                                                                                    | AT    | Encaissements théoriques (=(1) + (2))(3)                   | 0       |
| AV Situation à priori (= (4) - (3))                                                                                                    | AU    | Recettes nettes déclarées (ligne AG de la 2035A) (4)       |         |
|                                                                                                    | AV    | Situation à priori (= (4) - (3))                           | 0       |

#### **OGBNC06 - CONTROLE DE TVA :** N'OUBLIEZ PAS DE NOUS ADRESSER LA COPIE DE VOS DECLARATIONS 2019

Nous sommes le vendredi 06 mars 2020 10:28 Dernière connexion le vendredi 06 mars 2020 à 08:29:25

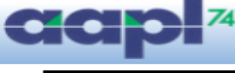

CONTROLE DE TVA - BNC -

| (1) Oui - (2) Non | es au seuil de la tran                                                           | ichise en base et option pour le regime reel : lettre d'op | otion adressee a radmi         | nistration ?                                                                   |                                                                      |
|-------------------|----------------------------------------------------------------------------------|------------------------------------------------------------|--------------------------------|--------------------------------------------------------------------------------|----------------------------------------------------------------------|
|                   |                                                                                  | RECETTES                                                   |                                |                                                                                |                                                                      |
|                   | Base Hors Taxe<br>des recettes (*)<br>figurant sur la<br>déclaration 2035<br>(1) | Taux de TVA (2)                                            | Montant de la TVA<br>(1) x (2) | Base Hors Taxe<br>des recettes (*)<br>figurant sur la<br>déclaration de<br>TVA | Montant de la TVA<br>figurant sur les<br>déclarations CA3<br>ou CA12 |
|                   |                                                                                  | Exonérées                                                  |                                |                                                                                |                                                                      |
|                   |                                                                                  | En franchise                                               |                                |                                                                                |                                                                      |
|                   |                                                                                  | taux 1 :                                                   |                                |                                                                                |                                                                      |
| RECETTES          |                                                                                  | taux 2 :                                                   |                                |                                                                                |                                                                      |
|                   |                                                                                  | taux 3 :                                                   |                                |                                                                                |                                                                      |
|                   |                                                                                  | taux 4 :                                                   |                                |                                                                                |                                                                      |
|                   |                                                                                  | autres taux 1 :                                            |                                |                                                                                |                                                                      |
|                   |                                                                                  | autres taux 2 :                                            |                                |                                                                                |                                                                      |
|                   |                                                                                  | Acquisition intracommunautaire                             |                                |                                                                                |                                                                      |
|                   |                                                                                  | Régularisation en base de TVA                              |                                |                                                                                |                                                                      |
| Total base HT     | 0                                                                                | Total TVA afférente aux recettes brutes                    | (3)                            | 0                                                                              | (4)                                                                  |

#### Il est préconisé que l'ordre d'affichage des taux de TVA dans le tableau soit décroissant

| Si la donnée (3) # (4), justifier l'écart |          |
|-------------------------------------------|----------|
|                                           | ]        |
|                                           | <b>E</b> |
|                                           |          |
| Montant de la TVA déductible              |          |
|                                           |          |

| Renseignements concernant la TVA dédcutible sur immobilisations        | ts concernant la TVA dédcutible sur immobilisations |  |
|------------------------------------------------------------------------|-----------------------------------------------------|--|
| Mentent des seguiations d'annabilisations august desit TVA vésuséesble | нт                                                  |  |
|                                                                        | ттс                                                 |  |

(\*) Si comptabilité tenue en TTC, ramener les bases en HT pour complèter les tableaux (\*\*) Il est préconisé que l'ordre d'affichage des taux de TVA dans le tableau soit décroissant.

### **OGBNC07 - DETAIL DES CHARGES PROFESSIONNELLES DES ASSOCIES DE SOCIETES**

| 2020                 | INFORMATIONS CO                                  | MPLEMENTAIRES - AS  | SOCIES.                  | OGBNC07                               |
|----------------------|--------------------------------------------------|---------------------|--------------------------|---------------------------------------|
|                      |                                                  |                     |                          |                                       |
|                      |                                                  |                     | Néant :                  |                                       |
|                      |                                                  |                     | disponible (2)           |                                       |
|                      |                                                  |                     | 7                        | Associé                               |
| Nom & prénom de      | l'associé :                                      |                     |                          |                                       |
| Valeur des parts so  | ciales inscrites au patrimoine professionnel     |                     |                          |                                       |
| /otre quote-part da  | ns le résultat social en %                       |                     |                          |                                       |
| Montant en € de la   | quote-part vous revenant - Cf déclaration N°2035 | 5 de la société (A) |                          |                                       |
| DETAIL DES CHAI      | RGES PROFESSIONNELLES PERSONNELLES               | s                   |                          | · · · · · · · · · · · · · · · · · · · |
| Honoraires rétrocéo  | lés                                              |                     |                          |                                       |
| mpôts et Taxes       |                                                  |                     | CET (CFE + CVAE)         |                                       |
|                      |                                                  |                     | CSG déductible           |                                       |
| Frais de véhicules ( | (trajets domicile/cabinet)                       |                     |                          |                                       |
| Charges sociales p   | ersonnelles :                                    | Obligatoires :      | Allocations familiales   |                                       |
|                      |                                                  |                     | Retraites                |                                       |
|                      |                                                  |                     | Maladie                  |                                       |
|                      |                                                  | Facultatives :      | Perte d'emploi Madelin   |                                       |
|                      |                                                  | 1                   | Prévovance Madelin       |                                       |
|                      |                                                  |                     | Retraite complém Madelin |                                       |
| Tania financiana     |                                                  |                     |                          |                                       |
| rais illanciers      | nsture) ·                                        |                     |                          |                                       |
| dures (preciser la l |                                                  |                     |                          |                                       |
| Total des dépanse    | (P)                                              |                     |                          |                                       |
| Déductions diverse   | s (C) (à préciser) :                             |                     |                          |                                       |
|                      |                                                  |                     |                          |                                       |
| Réintégrations dive  | rses (D) (à préciser) :                          |                     |                          |                                       |
| 2                    |                                                  |                     |                          |                                       |
| RÉSULTAT NET D       | E L'ASSOCIÉ (E = A - B - C + D)                  |                     |                          |                                       |
|                      | . , ,                                            |                     |                          |                                       |
| Plus ou moins valu   | e réalisée sur la cession de :                   |                     |                          |                                       |
| Montant :            |                                                  |                     |                          |                                       |
| FRAIS DE VÉHICU      | ILE                                              |                     |                          |                                       |
| Mode de déduction    | : Forfait = 1 - Réel = 2 (1)                     |                     |                          |                                       |
|                      |                                                  |                     |                          |                                       |

# 4. CONTRÔLE DU DOSSIER :

Lorsque la saisie est terminée, cliquer sur l'icône « Lancer le contrôle complet du dossier fiscal »

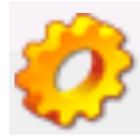

| $\leftarrow$ |                                                                                                    |                                                                                                    |
|--------------|----------------------------------------------------------------------------------------------------|----------------------------------------------------------------------------------------------------|
| ANOMA        | Comptabilité HT, TTC ou NA (2035A)?<br>Créances-dettes ou recettes-dépenses (2035A) ?<br>Absence ou formulaire OGBNC04 mal renseigné<br>Saisir OUI si la comptabilité est informatisée ou NON si elle ne l'est pas<br>2035B/GE erreur Indemn KM (Ecart 536). A saisir (6321) | Les anomalies éventuelles sont répertoriées dans<br>le pavé situé en haut à gauche de votre écran<br>(Cliquer sur le triangle pour dérouler la liste)<br>NB : certaines anomalies sont « bloquantes », la<br>transmission de votre dossier n'est pas possible<br>tant que subsistent de telles anomalies<br>Astuce : en cliquant sur une anomalie, vous<br>accédez directement à la page concernée |
| 1            |                                                                                                    |                                                                                                    |
| Ε            |                                                                                                    |                                                                                                    |
| S            |                                                                                                    |                                                                                                    |

## 5. TRANSMISSION DES DOCUMENTS :

Afin de pouvoir contrôler et traiter votre dossier vous devez nous transmettre les pièces qui vous ont été demandées dans notre courrier vous rappelant les consignes pour l'envoi de votre déclaration. Vous pouvez nous adresser les documents par courrier ou par fichiers (documents scannés). Pour cela utilisez la procédure :

### Transmission des justificatifs

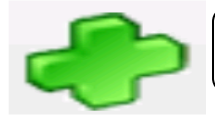

Dans le menu général, cliquer sur le bouton « Ajout de justificatif »

Attention seuls les formats de fichiers suivants sont acceptés :

#### TXT, PDF, DOC, XLS, XLSX, JPG, PNG, TIF, TIFF

#### La taille d'un fichier ne doit pas dépasser 3 Mo

| Retour à la saisie de la déclaration Sélectionner un justificatif à ajouter : La taille par justificatif est limitée à 3 Mo Les types de fichiers supportés sont :     O . TXT     O . PDF     O . DOC     O . DOCX                                                                                                | Liste des justificatifs :   | Pare                     | rcourir    |                                           | Cliquer su<br>puis re<br>sélection<br>ordinateur<br>tra                                                                                                    | r « Parco<br>chercher<br>ner sur v<br>, les fich<br>nsférer                                                          | ourir »<br>et<br>/otre<br>iers à                                                                                      |
|----------------------------------------------------------------------------------------------------|-----------------------------|--------------------------|------------|-------------------------------------------|----------------------------------------------------------------------------------------------------|----------------------------------------------------------------------------------------------------|----------------------------------------------------------------------------------------------------|
| XLS         XLSX         JPG         PNG         THF         ODDS         ODDG         ODG         ODG         ODF         ODF         ODF         ODF         ODF         ODF         ODF         ODF         ODF         ODF         ODF         ODF         ODF         ODF         ODF         ODM         ZIP |                             |                          | ·          | Ouvrir<br>← → ∨ ↑ <mark> </mark> « COI    | JRS > Tableau de passage 25-02-2020 >                                                                                                    | Recherche                                                                                                    | X<br>er dans : Tableau de , A                                                                                         |
| Description et commentaires du fichier joint :                                                                                                    |                             |                          |            | Organiser   Nouveau  Ce PC                | dossier<br>Nom                                                                                                    | Modifié le                                                                                                    | ⊞ ▼ 🛄 💡<br>Туре ^                                                                                                    |
|                                                                                                    | Supprimer tous les fichiers | 洋 Supprimer le fichier s | selectionn | Bureau Bocuments Images Musique Dojuta 3D | DIAPORAMA COURS<br>DIAPORAMA COURS<br>COUMENT MODIFIABLE<br>2035 A 2019 pdf<br>2035 B 2019 pdf<br>2036 2019<br>dAB/174wer TVA (2018) ZZD                                                                                                    | 14/01/2016 15:04<br>27/01/2017 10:10<br>10/02/2020 11:42<br>14/02/2020 11:44<br>20/02/2020 16:25<br>28/02/2020 13:31 | Dossier de fichiers<br>Dossier de fichiers<br>Foxit Reader PDF<br>Foxit Reader PDF<br>Foxit Reader PDF<br>Fichier 72D |
| Ajouter le fichier selectionné                                                                                                    |                             |                          | _          |                                           | AAPL74avecTVA (2019).ZZD  Balance DUPONT Compta info 2019  CAS CSG 2019  Das2_pour_2019  Des2_pour_2019  Des2_pour_2019  Des2_pour_2019  Des2_pour_2019  Des2_pour_2019  Des2_pour_2019  Des3_pour_2019  Des3 | 28/02/2020 14:01<br>07/02/2020 16:22<br>13/02/2020 08:36<br>20/02/2020 15:05<br>27/02/2020 08:28                     | Fichier ZZD<br>Foxit Reader PDF<br>Foxit Reader PDF<br>Foxit Reader PDF<br>Foxit Reader PDF                           |
| Fuis cliquer sur «<br>fichier sélectio                                                                                                    | Ajouter le sonné »          |                          |            | Sevin (\\srv-dc\t v                       | EDEPENSES 2EME PARTIE 2019     C     Interface DUPONT Compta info 201                                                                                                    | 20/02/2020 14:52                                                                                                    | Foxit Reader PDF v<br>ichiers v<br>nir Annuler                                                                        |

## 6. Validation de votre dossier

Lorsque vous avez ajouté l'ensemble des justificatifs nécessaires, cliquez sur :

#### « Valider et envoyer le dossier fiscal »

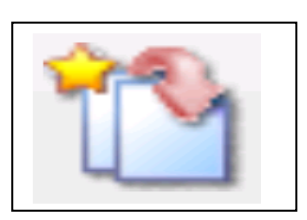

| Envoi de la déclaration                                                                                                    | Après validation vous recevrez un e-mail de |
|----------------------------------------------------------------------------------------------------|---------------------------------------------|
| < Retour à la saisie de la déclaration                                                                                                    | confirmation à l'adresse                    |
| Vous êtes sur le point de transmettre à votre association de gestion la déclaration fiscale que vous avez saisie. Un email de confirmation vous sera envoyé à l'adresse ci-dessous. | indiqué ci-contre. Vous                     |
| Vous avez ajouté 2 justificatifs à votre déclaration. Si vous souhaitez en ajouter d'autres ou en supprimer cliquez ici.                                                            | - adresse e-mail.                           |
| Votre adresse email : monadresse@gmail.com                                                                                                    | )                                           |
|                                                                                                    | ~                                           |

## Cliquer sur « Envoyer la déclaration »

| onfirmation d'envoi                                                                                                    |  |
|----------------------------------------------------------------------------------------------------|--|
| 'otre déclaration a été transmise avec succès.<br>In accusé de réception vous sera envoyé par email à l'adresse<br>monadresse@gmail.com |  |

Vous recevrez sur votre messagerie un mail vous confirmant cet envoi avec en pièce jointe au format PDF la déclaration 2035 que vous avez saisie. Le courrier vous rappelle aussi le montant du résultat calculé et votre numéro SIRET. Bien vérifier ces 2 éléments. Le N° SIRET car c'est l'adresse qui vous identifie auprès de l'administration fiscale pour le renvoi vers votre SIE (Service des Impôts des Entreprise) et le résultat fiscal qui sera transmis à votre SIE comme base d'imposition.

#### M.....

Veuillez-trouver ci-joint votre déclaration saisie sur notre portail web en date du 30 mars 2020 concernant votre exercice se clôturant le 31/12/2019. Pour mémoire, votre Siret est le 000 000 000 00000. C'est ce dernier qui sera utilisé pour la télétransmission des éléments. Quelques temps après vous recevrez un e-mail de confirmation de réception de votre dossier avec en pièce jointe un fichier PDF contenant la déclaration 2035 et les états OG.

A partir de ce moment nous vérifions que votre dossier est complet. En cas d'anomalie nous prenons contact avec vous. En l'absence d'anomalie nous télétransmettons à l'administration fiscale, la déclaration 2035 et l'attestation qui vous donne droit aux avantages fiscaux (attestation et/ou déclaration de résultat) en EDI-TDFC à votre centre des impôts.

Le montant du résultat déclaré est actuellement de 000000  $\in$  (Ce montant doit également être reporté sur votre déclaration d'ensemble des revenus n° 2042).

Nous vous remercions de bien vouloir vérifier les informations transmises et, en cas d'erreur, procéder à une rectification.

Cordialement,

Votre Association Agréée xxxxxxxx

A partir de ce moment nous vérifions que votre dossier est complet. En cas d'anomalie nous prenons contact avec vous. En l'absence d'anomalie nous télétransmettons à l'administration fiscale, la déclaration 2035 et l'attestation qui vous donne droit aux avantages fiscaux.

Merci de votre collaboration et bonne saisie de votre déclaration 2035

En cas de problème ou pour toute information, vous pouvez joindre nos services au : 04 50 45 60 08